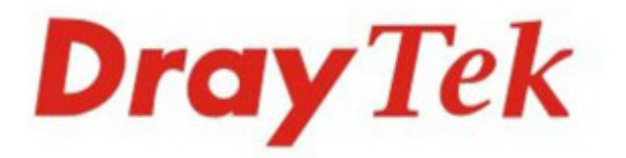

# Vigor2130 Series High Speed Gigabit Router

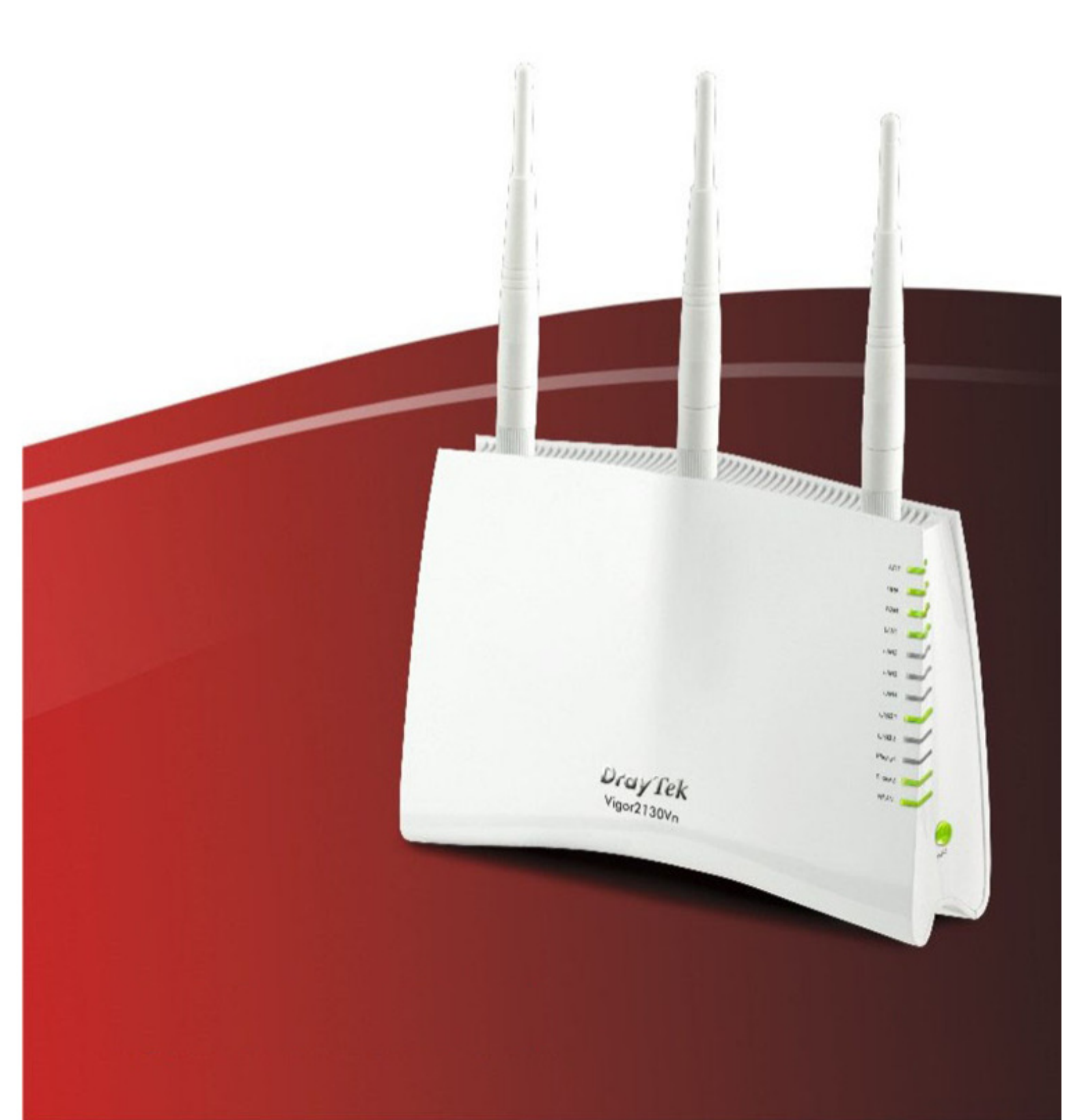

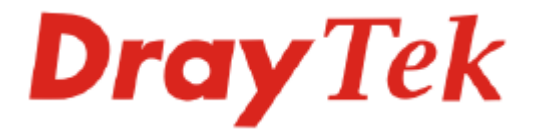

# Seria Vigor2130 High Speed Gigabit Router Skrócona instrukcja obsługi

#### Informacja o prawach autorskich

| Deklaracja o<br>prawach<br>autorskich | Copyright 2011. Wszystkie prawa zastrzeżone. Ta publikacja zawiera informacje<br>chronione prawem autorskim. Materiały nie mogą być powielane, nadawane,<br>przepisywane, przechowywane i tłumaczone na języki obce bez pisemnej zgody<br>osób dysponujących prawami do niniejszego dokumentu. |
|---------------------------------------|----------------------------------------------------------------------------------------------------|
| Znaki towarowe                        | W niniejszym dokumencie wykorzystano następujące znaki towarowe:<br>Microsoft jest zarejestrowanym znakjem towarowym Microsoft Corp                                                                                                    |
|                                       | <ul> <li>Windows, Windows 95, 98, Me, NT, 2000, XP, Vista, 7 i Explorer są znakami towarowymi Microsoft Corp.</li> </ul>                                                                                                    |
|                                       | • Apple i Mac OS są zarejestrowanymi znakami towarowymi Apple Inc.                                                                                                    |
|                                       | Inne wymienione produkty mogą być znakami towarowymi lub                                                                                                    |
|                                       | zarejestrowanymi znakami towarowymi producentów tych urządzeń.                                                                                                    |

#### Instrukcje dotyczące bezpieczeństwa użytkowania i homologacja

| Instrukcje     |
|----------------|
| bezpieczeństwa |
| użytkowania    |

- Przed instalacją routera należy dokładnie zapoznać się z instrukcją instalacji
- Router jest skomplikowanym urządzeniem elektronicznym i może być naprawiany jedynie przez autoryzowany i wykwalifikowany personel. Nie należy samodzielnie otwierać i naprawiać routera
- Nie umieszczać routera w wilgotnym miejscu, np. w łazience
- Nie stakować routerów
- Router powinien być użytkowany w osłoniętym miejscu, w temperaturze od + 5 do +40 stopni Celsjusza
- Router nie powinien być narażony na działanie promieni słonecznych lub innych źródeł ciepła
- Kabel do połączeń LAN nie powinien znajdować się na zewnątrz budynku w celu uniknięcia ryzyka porażenia prądem
- Opakowanie należy przechowywać w miejscu niedostępnym dla dzieci
- Wyrzucając router, należy przestrzegać lokalnych przepisów dotyczących ochrony środowiska naturalnego.

Gwarancja Pierwotnemu Nabywcy urządzenia udzielamy gwarancji, że router jest wolny od usterek, które wynikałyby ze złego wykonania i zastosowanych materiałów przez okres 2 (dwóch) lat od momentu zakupu urządzenia u sprzedawcy. Dowód zakupu należy przechowywać w bezpiecznym miejscu jako poświadczenie daty zakupu. W okresie objętym gwarancją, jeżeli użytkownik posiada dowód zakupu, w przypadku wystąpienia objawów usterek wynikających z wadliwego wykonania i/lub zastosowanych materiałów, zobowiązujemy się do dokonania naprawy lub wymiany wadliwych produktów tudzież komponentów zgodnie z naszym uznaniem, nie żądając zapłaty za części jak i pracę, w każdym możliwym stopniu jaki uważamy za konieczny aby przywrócić produkt do właściwego stanu funkcjonalności . Wszelkie wymiany będą polegać na zastosowaniu nowych lub fabrycznie odtworzonych funkcjonalnie ekwiwalentnych, równowartościowych produktów wyłącznie według naszego uznania. Niniejsza gwarancja nie ma zastosowania w przypadku gdy produkt był modyfikowany, nieprawidłowo użytkowany, dokonywano przy nim zmian, uległ uszkodzeniu w wyniku siły wyższej, lub pracował w nietypowych warunkach. Gwarancja nie obejmuje dostarczonego w pakiecie lub objętego licencją oprogramowania dostarczanego przez innych sprzedawców. Usterki nie wpływające znacząco na korzystanie z produktu nie będą objęte gwarancją. Rezerwujemy sobie prawo do dokonywania poprawek w instrukcjach obsługi i dokumentacji udostępnionej w Internecie oraz wprowadzania w nich zmian bez obowiązku informowania o tym.

Zarejestruj się jako użytkownik Rekomendujemy rejestrację przez Internet. Możesz zarejestrować swój router Vigor przez stronę <u>http://www.draytek.com</u>

| Aktualizacja  | Ze względ  | u na stały roz  | zwój tecl | hnologii E  | DrayTe | k, wsz  | ystkie router | y podlegaj | ą |
|---------------|------------|-----------------|-----------|-------------|--------|---------|---------------|------------|---|
| firmware oraz | regularnej | aktualizacji.   | Więcej    | informacj   | ji na  | temat   | firmware'u,   | narzędzi   | i |
| narzędzi      | dokumenta  | cji jest dostęp | ne na str | onie interr | netowe | j firmy | v DrayTek.    |            |   |

#### Oświadczenie o zgodności z normami unijnymi:

| Producent: | DrayTek Corp.                                                                      |
|------------|------------------------------------------------------------------------------------|
| Adres:     | No. 26, Fu Shing Road, HuKou County, HsinChu Industrial Park, Hsin-Chu, Taiwan 303 |
| Produkt:   | Router serii Vigor2130                                                             |

DrayTek Corp. oświadcza, że seria routerów Vigor2130 jest zgodna z zasadniczymi wymaganiami i innymi stosownymi ustaleniami dyrektywy R&TTE 1999/5/EEC

Produkt spełnia wymagania dyrektywy o zgodności elektro-magnetycznej (EMC) 2004/108/EC poprzez bycie dostosowanym do wymagań przedstawionych w EN55022/Class B i EN55024/Class B.

Produkt spełnia wymagania Dyrektywy o Niskim Napięciu (LVD) 2006/95/EC poprzez bycie dostosowanym do wymagań przedstawionych w EN60950-1.

## Informacje prawne

Oświadczenie Federalnej Komisji Łączności (FCC) w sprawie szkodliwych interferencji.

Niniejsze urządzenie zostało poddane testom i uznane za odpowiadające wymaganiom stawianym wobec urządzeń cyfrowych klasy B, zgodnie z częścią 15 normy FCC. Wprowadzenie tych wymagań ma na celu zabezpieczenie instalacji domowych przed szkodliwymi zakłóceniami. Urządzenie generuje, wykorzystuje i może emitować fale elektromagnetyczne o częstotliwości radiowej i jeśli nie jest zainstalowane i używane zgodnie ze stosownymi instrukcjami, może powodować zakłócenia w komunikacji radiowej. Nie ma jednak gwarancji, że takie zakłócenia nie pojawią się w szczególnym przypadku konkretnej instalacji.

Jeśli urządzenie powoduje zakłócenia w odbiorze programów telewizyjnych lub radiowych (można to stwierdzić przez wyłączenie i włączenie urządzenia), można wyeliminować te zakłócenia, wykonując jedną lub kilka z niżej wymienionych czynności:

- zmiana orientacji lub położenia anteny odbiorczej;
- zwiększenie odległości między urządzeniem i odbiornikiem;
- podłączenie urządzenia do gniazda sieciowego w innym obwodzie niż ten, do którego podłączony jest odbiornik;
- skonsultowanie problemu ze sprzedawcą lub z doświadczonym technikiem radiowo-telewizyjnym.

Niniejsze urządzenie spełnia wymagania określone w części 15 normy FCC. Eksploatacja podlega dwóm ograniczeniom: (1) urządzenie nie może powodować szkodliwych zakłóceń i (2) urządzenie musi akceptować wszelkie zakłócenia, łącznie z zakłóceniami mogącymi powodować niepożądane działanie.

Zajrzyj na: <a href="http://www.draytek.com/user/AboutRegulatory.php">http://www.draytek.com/user/AboutRegulatory.php</a>

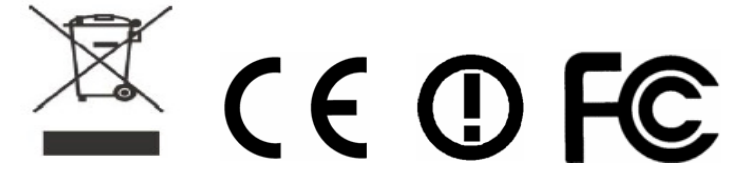

Niniejszy produkt jest zaprojektowany dla POTS, oraz sieci WLAN 2.4 GHz na obszarze całej Unii Europejskiej i Szwajcarii z ograniczeniami we Francji. Proszę zapoznać się instrukcją użytkownika w celu odnalezienia informacji na temat sieci odpowiadających Twojemu produktowi.

## Spis Treści

| 1. Wprowadzenie                                                      | 1              |
|----------------------------------------------------------------------|----------------|
| 1.1 Objaśnienie panela                                               | 2              |
| 1.1.1 Vigor2130<br>1.1.2 Vigor2130n<br>1.1.3 Vigor2130Vn             | 2<br>4<br>6    |
| 1.2 Zawartość pudełka                                                | 8              |
| 2. Instalacja routera                                                | 9              |
| 2.1 Instalacja sprzętu                                               | 9              |
| Instalacja podstawki1                                                | 0              |
| 2.2 Instalacja drukarki1                                             | 1              |
| 3. Konfiguracja routera przez stronę Web1                            | 6              |
| 3.1 Podstawowa konfiguracja1                                         | 6              |
| 3.2 Konfiguracja bezprzewodowa2                                      | 20             |
| 3.2.1 Podstawowa koncepcja sieci bezprzewodowej                      | :0<br>:1<br>:2 |
| 4. Rozwiązywanie problemów2                                          | 24             |
| 4.1 Sprawdzenie statusu sprzętu 2                                    | 24             |
| 4.2 Sprawdzenie ustawień połączenia sieciowego na Twoim komputerze 2 | 25             |
| 4.3 Pingowanie routera z Twojego komputera2                          | 27             |
| 4.4 Sprawdzenie ustawień dostępu do Internetu2                       | 28             |
| 4.6 Kontakt z dystrybutorem                                          | 29             |

# 1. Wprowadzenie

Seria Vigor2130 to routery DrayTek zapewniające szybką transmisję danych poprzez port WAN oraz porty LAN. Wraz z rozwojem sieci następnej generacji NGN (ang. Next Generation Network) mogłeś ostatnio usłyszeć informacje o zastosowaniu technologii światłowodowej FTTx w swoim bliskim otoczeniu lub wykupiłeś już nawet usługę szybkiego dostępu do Internetu (np. VDSL2) od lokalnego operatora. Przy wdrożeniach FTTx użytkownicy mogą zadawać sobie pytanie czy dotychczasowe routery w pełni wykorzystają dostępne pasmo.

Dla przykładu, kupujesz dostęp do Internetu o prędkości 120 Mbps jednak twój obecny router wspiera zaledwie przepustowość 90 Mbps. Właśnie dlatego DrayTek oferuje Vigor2130, Vigor2130n oraz Vigor2130Vn - routery High speed Gigabit, które idealnie nadają się do pracy w środowisku VDSL2 oraz spełniają wymagania użytkowników oczekujących szybkich prędkości. Dzięki wysokiej wydajności i przepustowości oraz zabezpieczonej szerokopasmowej łączności oferowanej przez serię Vigor2130, możesz jednocześnie używać intensywnie wykorzystujących pasmo aplikacji takich jak videosreaming wysokiej rozdzielczości, gry online czy też telefonię internetową.

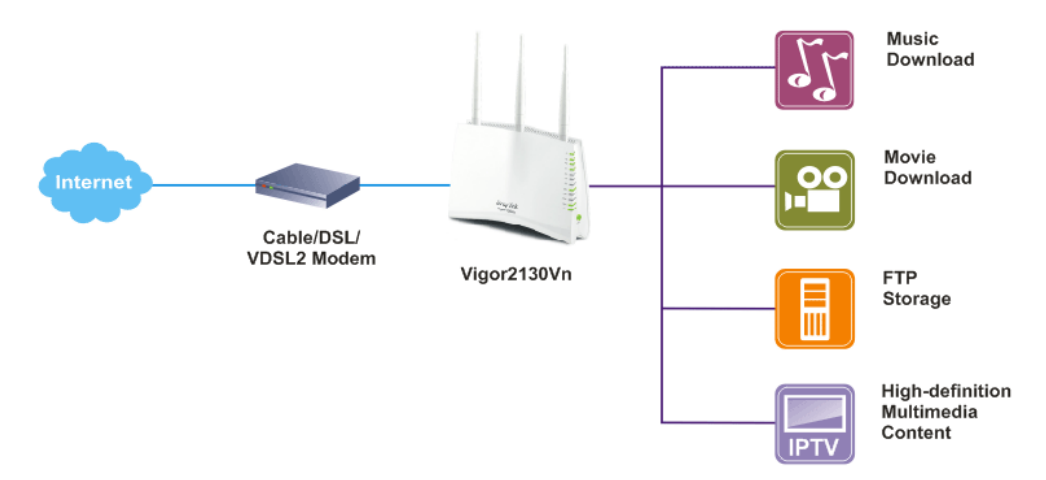

Vigor2130 wspiera do 2 tuneli VPN, korzystając z takich protokołów jak IPSec/PPTP z AES/3DES dla szyfrowania i MD5/SHA-1 dla uwierzytelniania.

Modele Vigor2130 'n' posiadają wbudowany bezprzewodowy Access Point zgodny ze standardem 802.11n. Obsługują one szyfrowanie WEP/WPA/WPA2 oraz kontrolę adresów MAC.

Modele Vigor2130 'V' mają zaimplementowaną bramkę VoIP, która wyposażona jest w dwa porty analogowe. Routery Vigor2130 obsługują wiele kont VoIP(SIP) charakteryzując się elastycznymi możliwościami konfiguracji i opcjami obsługi połączeń.

Vigor serii 2130 posiada również dwa interfejsy USB do których można podłączyć drukarkę, dysk lub modem 3G. Routery Vigor2130 wspierają dwa poziomy zarządzania w celu uproszczenia konfiguracji połączeń sieciowych.

## 1.1 Objaśnienie panela

## 1.1.1 Vigor2130

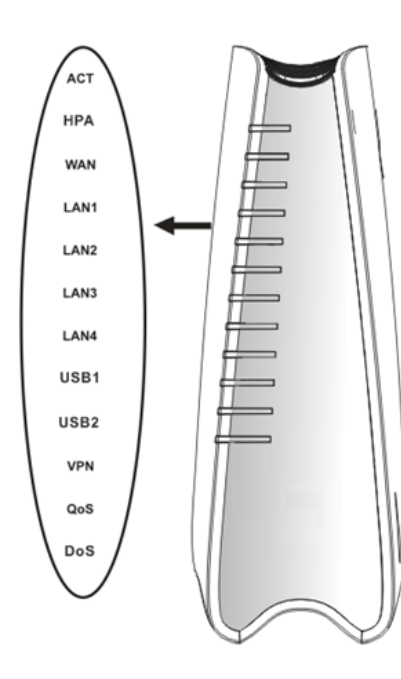

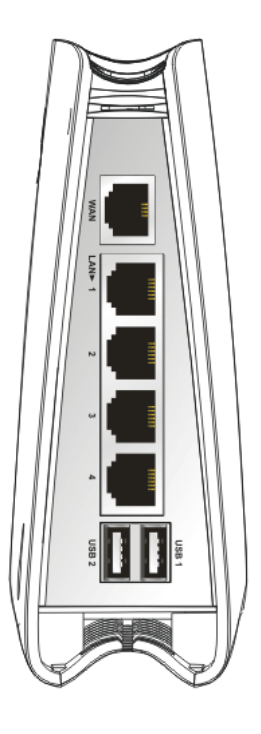

| L FD                                       | Status                                                                | Obiaśnienie                                                                                                    |
|--------------------------------------------|-----------------------------------------------------------------------|----------------------------------------------------------------------------------------------------|
| ACT                                        | Miga                                                                  | Router właczony i działa normalnie.                                                                                       |
| (Activity)                                 | Nie świeci                                                            | Router wyłączony.                                                                                                    |
| HPA                                        | Świeci                                                                | Hardware NAT włączony.                                                                                                    |
| (Hardware                                  | Nie świeci                                                            | Hardware NAT wyłaczony                                                                                                    |
| Packet                                     | 1110 5                                                                | The dware Twitt "Jigezony                                                                                                 |
| Accelerate)                                | الم الم                                                               | Dest as the second                                                                                                    |
| WAIN                                       | Swieci<br>Migo                                                        | Port podiączony.                                                                                                    |
|                                            | Świaci                                                                | I ranshiisja danyen.                                                                                                    |
| LAN1/2/3/4                                 | Nie świeci                                                            | Port poulączony.                                                                                                    |
|                                            | Miga                                                                  | Transmisia danych                                                                                                    |
| USB1/2                                     | Świeci                                                                | Urządzenie USB podłączone i                                                                                               |
| 0001/2                                     | Switcer                                                               | aktywne.                                                                                                    |
|                                            | Miga                                                                  | Transmisja danych.                                                                                                    |
| VPN                                        | Świeci                                                                | Tunel VPN aktywny.                                                                                                    |
| QoS                                        | Świeci                                                                | Funkcja QoS aktywna.                                                                                                    |
| DoS                                        | Świeci                                                                | Funkcja DoS/DDoS aktywna.                                                                                                 |
|                                            | Miga                                                                  | Wykrycie ataku.                                                                                                    |
|                                            |                                                                       |                                                                                                    |
| Interfejs                                  | Opis                                                                  |                                                                                                    |
| Interfejs<br>WAN                           | Opis<br>Port dostępu                                                  | do Internetu przez WAN/Ethernet.                                                                                          |
| Interfejs<br>WAN<br>LAN (1-4)              | Opis<br>Port dostępu<br>Porty do pod                                  | do Internetu przez WAN/Ethernet.<br>łączenia lokalnych urządzeń sieciowych.                                               |
| Interfejs<br>WAN<br>LAN (1-4)<br>USB (1-2) | Opis<br>Port dostępu<br>Porty do pod<br>Port do podła                 | do Internetu przez WAN/Ethernet.<br>Iłączenia lokalnych urządzeń sieciowych.<br>ączenia urządzeń USB (modem 3G,           |
| Interfejs<br>WAN<br>LAN (1-4)<br>USB (1-2) | Opis<br>Port dostępu<br>Porty do pod<br>Port do podł<br>drukarka lub  | do Internetu przez WAN/Ethernet.<br>łączenia lokalnych urządzeń sieciowych.<br>ączenia urządzeń USB (modem 3G,<br>dysk).  |
| Interfejs<br>WAN<br>LAN (1-4)<br>USB (1-2) | Opis<br>Port dostępu<br>Porty do pod<br>Port do podła<br>drukarka lub | do Internetu przez WAN/Ethernet.<br>łłączenia lokalnych urządzeń sieciowych.<br>ączenia urządzeń USB (modem 3G,<br>dysk). |
| Interfejs<br>WAN<br>LAN (1-4)<br>USB (1-2) | Opis<br>Port dostępu<br>Porty do pod<br>Port do podła<br>drukarka lub | do Internetu przez WAN/Ethernet.<br>Iłączenia lokalnych urządzeń sieciowych.<br>ączenia urządzeń USB (modem 3G,<br>dysk). |
| Interfejs<br>WAN<br>LAN (1-4)<br>USB (1-2) | Opis<br>Port dostępu<br>Porty do pod<br>Port do podła<br>drukarka lub | do Internetu przez WAN/Ethernet.<br>łączenia lokalnych urządzeń sieciowych.<br>ączenia urządzeń USB (modem 3G,<br>dysk).  |
| Interfejs<br>WAN<br>LAN (1-4)<br>USB (1-2) | Opis<br>Port dostępu<br>Porty do pod<br>Port do podła<br>drukarka lub | do Internetu przez WAN/Ethernet.<br>łłączenia lokalnych urządzeń sieciowych.<br>ączenia urządzeń USB (modem 3G,<br>dysk). |
| Interfejs<br>WAN<br>LAN (1-4)<br>USB (1-2) | Opis<br>Port dostępu<br>Porty do pod<br>Port do podła<br>drukarka lub | do Internetu przez WAN/Ethernet.<br>łłączenia lokalnych urządzeń sieciowych.<br>ączenia urządzeń USB (modem 3G,<br>dysk). |
| Interfejs<br>WAN<br>LAN (1-4)<br>USB (1-2) | Opis<br>Port dostępu<br>Porty do pod<br>Port do podła<br>drukarka lub | do Internetu przez WAN/Ethernet.<br>łączenia lokalnych urządzeń sieciowych.<br>ączenia urządzeń USB (modem 3G,<br>dysk).  |
| Interfejs<br>WAN<br>LAN (1-4)<br>USB (1-2) | Opis<br>Port dostępu<br>Porty do podł<br>Port do podł<br>drukarka lub | do Internetu przez WAN/Ethernet.<br>łłączenia lokalnych urządzeń sieciowych.<br>ączenia urządzeń USB (modem 3G,<br>dysk). |
| Interfejs<br>WAN<br>LAN (1-4)<br>USB (1-2) | Opis<br>Port dostępu<br>Porty do podł<br>Port do podł<br>drukarka lub | do Internetu przez WAN/Ethernet.<br>łłączenia lokalnych urządzeń sieciowych.<br>ączenia urządzeń USB (modem 3G,<br>dysk). |
| Interfejs<br>WAN<br>LAN (1-4)<br>USB (1-2) | Opis<br>Port dostępu<br>Porty do podł<br>Port do podł<br>drukarka lub | do Internetu przez WAN/Ethernet.<br>łłączenia lokalnych urządzeń sieciowych.<br>ączenia urządzeń USB (modem 3G,<br>dysk). |
| Interfejs<br>WAN<br>LAN (1-4)<br>USB (1-2) | Opis<br>Port dostępu<br>Porty do podł<br>Port do podł<br>drukarka lub | do Internetu przez WAN/Ethernet.<br>łłączenia lokalnych urządzeń sieciowych.<br>ączenia urządzeń USB (modem 3G,<br>dysk). |
| Interfejs<br>WAN<br>LAN (1-4)<br>USB (1-2) | Opis<br>Port dostępu<br>Porty do podł<br>Port do podł<br>drukarka lub | do Internetu przez WAN/Ethernet.<br>Iłączenia lokalnych urządzeń sieciowych.<br>ączenia urządzeń USB (modem 3G,<br>dysk). |
| Interfejs<br>WAN<br>LAN (1-4)<br>USB (1-2) | Opis<br>Port dostępu<br>Porty do podł<br>Port do podł<br>drukarka lub | do Internetu przez WAN/Ethernet.<br>Iłączenia lokalnych urządzeń sieciowych.<br>ączenia urządzeń USB (modem 3G,<br>dysk). |
| Interfejs<br>WAN<br>LAN (1-4)<br>USB (1-2) | Opis<br>Port dostępu<br>Porty do podł<br>Port do podł<br>drukarka lub | do Internetu przez WAN/Ethernet.<br>łłączenia lokalnych urządzeń sieciowych.<br>ączenia urządzeń USB (modem 3G,<br>dysk). |

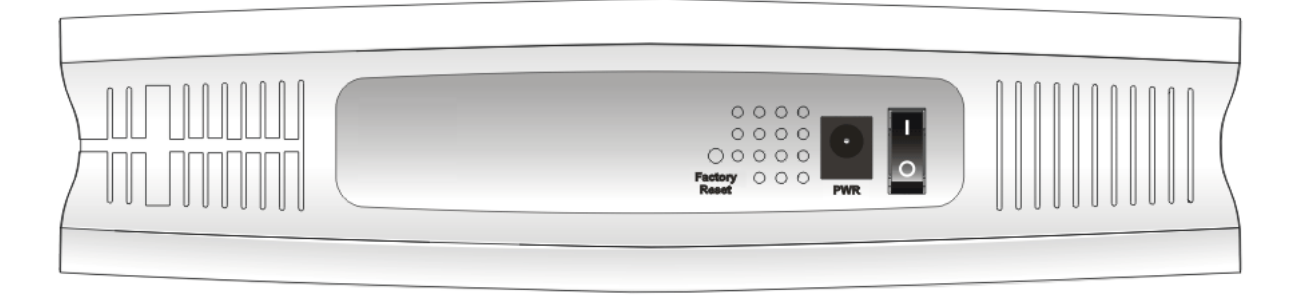

| Interfejs     | Opis                                                                                                    |
|---------------|----------------------------------------------------------------------------------------------------|
| Factory Reset | Przywraca ustawienia fabryczne. Włącz router (kontrolka ACT miga). Wciśnij<br>przycisk wewnątrz otworu i przytrzymaj ponad 5 sekund. Kiedy zauważysz, że<br>kontrolka ACT miga szybciej niż normalnie, zwolnij przycisk. Po tym router<br>uruchomi się ponownie z ustawieniami fabrycznymi. |
| PWR           | Gniazdo do podłączenia zasilacza sieciowego.                                                                                                    |
| ON/OFF        | Włącznik zasilania.                                                                                                    |

## 1.1.2 Vigor2130n

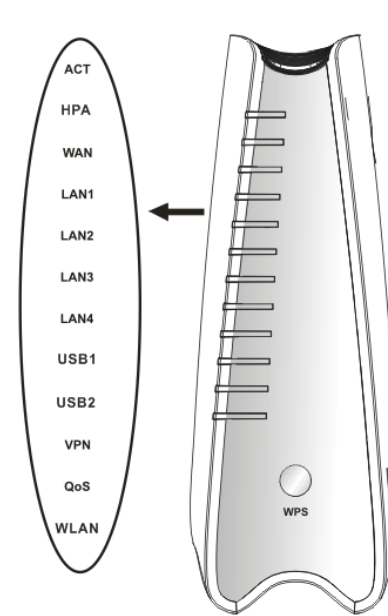

| LED         | Status        | Objaśnienie                             |
|-------------|---------------|-----------------------------------------|
| ACT         | Miga          | Router włączony i działa normalnie.     |
| (Activity)  | Nie świeci    | Router wyłączony                        |
| HPA         | Świeci        | Hardware NAT włączony.                  |
| (Hardware   | Nie świeci    | Hardware NAT wyłączony                  |
| Packet      |               |                                         |
| Accelerate) | á .           | 2                                       |
| WAN         | Sweci         | Port podłączony.                        |
|             | Miga          | Transmisja danych.                      |
| LAN1/2/3/4  | Swieci        | Port podłączony.                        |
| LAN 1/2/3/4 | Nie swieci    | Port rozłączony.                        |
| LICD 1/2    | Miga          | Transmisja danych.                      |
| USB1/2      | Swieci        | Urządzenie USB podłączone i aktywne     |
|             | Miga          | Transmisia danych                       |
| VPN         | Świeci        | Tunel VPN aktywny                       |
|             | Świeci        | Funkcia OoS aktywna                     |
|             | Świeci        | Punkt desteny hermitered aware          |
| W LAIN      | Swieci        | właczony                                |
| WPS         | Świeci        | WPS właczony                            |
|             | Nie świeci    | WPS wyłączony.                          |
|             | Miga          | Oczekiwanie na połaczenie klienta       |
|             | 8             | bezprzewodowego przez dwie minuty.      |
| Przycisk    | Świeci        | WPS włączony.                           |
| WPS         |               | Naciśnij przycisk WPS przez 2           |
|             |               | sekundy aby poczekać na urządzenie      |
|             |               | klienta tworzące połączenie sieciowe    |
|             | Nie świeci    | WPS wyłaczony                           |
| Interfeis   | Onis          | wib wyłączony.                          |
| WI AN       | Naciśnii raz  | przycisk aby właczyć lub wyłaczyć sięć  |
| W LAIN      | bezprzewodo   | Dwą.                                    |
| WAN         | Port dostępu  | do Internetu przez WAN/Ethernet.        |
| LAN (1-4)   | Porty do pod  | łączenia lokalnych urządzeń sieciowych. |
| USB (1-2)   | Port do podła | ączenia urządzeń USB (modem 3G,         |
|             | drukarka lub  | dysk).                                  |
|             |               |                                         |
|             |               |                                         |
|             |               |                                         |
|             |               |                                         |
|             |               |                                         |
|             |               |                                         |
|             |               |                                         |
|             |               |                                         |
|             |               |                                         |
|             |               |                                         |

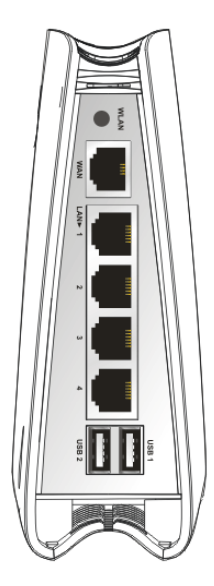

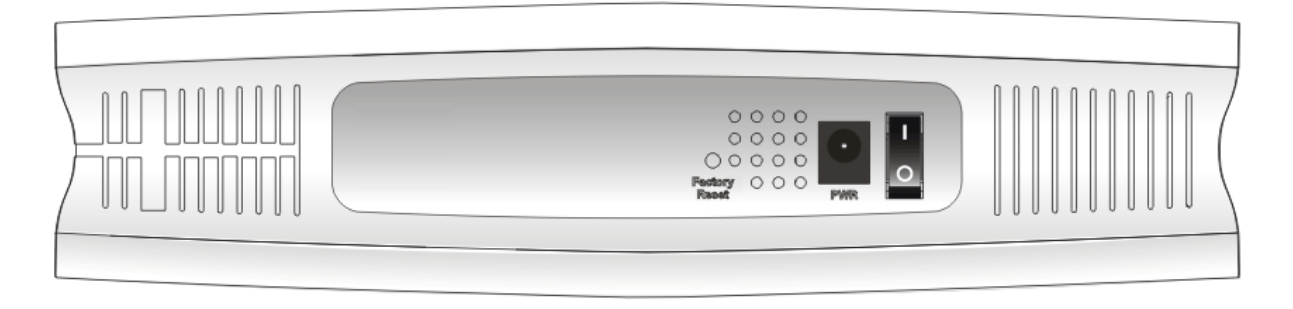

| Interfejs     | Opis                                                                                                    |
|---------------|----------------------------------------------------------------------------------------------------|
| Factory Reset | Przywraca ustawienia fabryczne. Włącz router (kontrolka ACT miga). Wciśnij<br>przycisk wewnątrz otworu i przytrzymaj ponad 5 sekund. Kiedy zauważysz, że<br>kontrolka ACT miga szybciej niż normalnie, zwolnij przycisk. Po tym router<br>uruchomi się ponownie z ustawieniami fabrycznymi. |
| PWR           | Gniazdo do podłączenia zasilacza sieciowego.                                                                                                    |
| ON/OFF        | Włącznik zasilania.                                                                                                    |

## 1.1.3 Vigor2130Vn

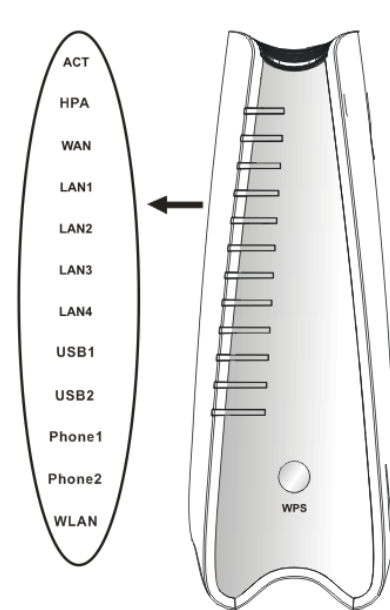

| LED                                                             | Status           | Objaśnienie                                   |
|-----------------------------------------------------------------|------------------|-----------------------------------------------|
| ACT                                                             | Świeci           | Router włączony i działa normalnie.           |
| (Activity)                                                      | Nie świeci       | Router wyłaczony.                             |
| HPA                                                             | Świeci           | Hardware NAT właczony.                        |
| (Hardware                                                       | Nie świeci       | Hardware NAT wyłączony                        |
| Packet                                                          |                  |                                               |
| Accelerate)                                                     |                  |                                               |
| WAN                                                             | Świeci           | Port podłączony.                              |
|                                                                 | Miga             | Transmisja danych.                            |
|                                                                 | Świeci           | Port podłączony.                              |
| LAN1/2/3/4                                                      | Nie świeci       | Port rozłączony.                              |
|                                                                 | Miga             | Transmisja danych.                            |
| USB1/2                                                          | Świeci           | Urządzenie USB podłączone i                   |
|                                                                 |                  | aktywne.                                      |
|                                                                 | Miga             | Transmisja danych.                            |
| Phone1/<br>Phone2                                               | Świeci           | Telefon podłączony do portu w trybie rozmowy. |
|                                                                 | Nie świeci       | Telefon podłączony do portu w trybie          |
|                                                                 |                  | oczekiwania.                                  |
|                                                                 | Miga             | Połączenie przychodzące.                      |
| WLAN                                                            | Świeci           | Punkt dostępu bezprzewodowego                 |
|                                                                 |                  | włączony.                                     |
| WPS                                                             | Świeci           | WPS włączony.                                 |
|                                                                 | Nie świeci       | WPS wyłączony.                                |
|                                                                 | Miga             | Oczekiwanie na połączenie klienta             |
|                                                                 |                  | bezprzewodowego przez dwie minuty.            |
| Przycisk                                                        | Świeci           | WPS włączony.                                 |
| WPS                                                             |                  | Naciśnij przycisk WPS przez 2                 |
|                                                                 |                  | sekundy aby poczekac na urządzenie            |
|                                                                 |                  | przez WPS                                     |
|                                                                 | Nie świeci       | WPS wyłaczony                                 |
| Interfeis                                                       | Onis             | WIS wyłączony.                                |
| WI AN                                                           | Naciśnii raz     | przycisk aby właczyć lub wyłaczyć sięć        |
| W LAIN                                                          | bezprzewodo      | )wa.                                          |
| WAN                                                             | Port dostenu     | do Internetu przez WAN/Ethernet               |
| $\frac{\text{WAR}}{\text{I AN}(1.4)}$                           | Porty do pod     | łaczenia lokalnych urządzeń sięciowych        |
| $\frac{\text{LAR}\left(1-4\right)}{\text{USB}\left(1-2\right)}$ | Port do pod      | aczenia urządzeń USB (modem 3G                |
| 000 (1 2)                                                       | drukarka lub     | dvsk).                                        |
|                                                                 | di unui itu ituo |                                               |
|                                                                 |                  |                                               |
|                                                                 |                  |                                               |
|                                                                 |                  |                                               |
|                                                                 |                  |                                               |
|                                                                 |                  |                                               |
|                                                                 |                  |                                               |
|                                                                 |                  |                                               |
|                                                                 |                  |                                               |
|                                                                 |                  |                                               |
|                                                                 |                  |                                               |
|                                                                 |                  |                                               |
|                                                                 |                  |                                               |
|                                                                 |                  |                                               |

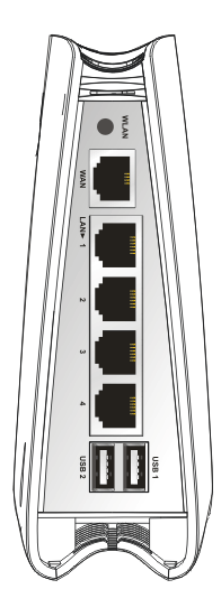

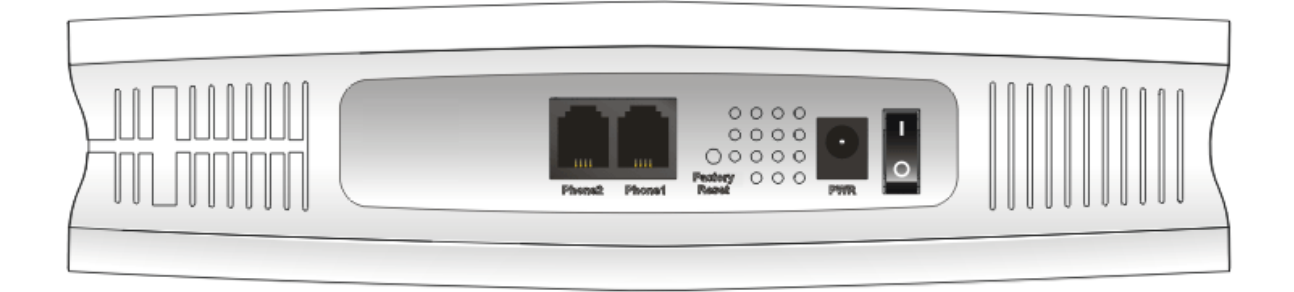

| Interfejs     | Opis                                                                                                    |
|---------------|----------------------------------------------------------------------------------------------------|
| Phone2/Phone1 | Port do podłączenia telefonu analogowego.                                                                                                    |
| Factory Reset | Przywraca ustawienia fabryczne. Włącz router (kontrolka ACT miga). Wciśnij<br>przycisk wewnątrz otworu i przytrzymaj ponad 5 sekund. Kiedy zauważysz, że<br>kontrolka ACT miga szybciej niż normalnie, zwolnij przycisk. Po tym router<br>uruchomi się ponownie z ustawieniami fabrycznymi. |
| PWR           | Gniazdo do podłączenia zasilacza sieciowego.                                                                                                    |
| ON/OFF        | Włącznik zasilania.                                                                                                    |

## 1.2 Zawartość pudełka

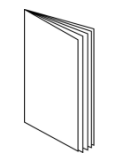

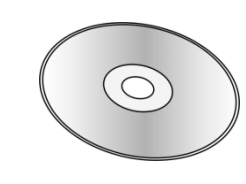

Skrócona instrukcja obsługi

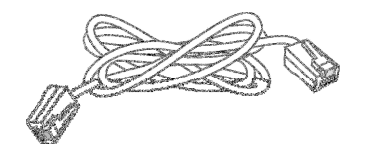

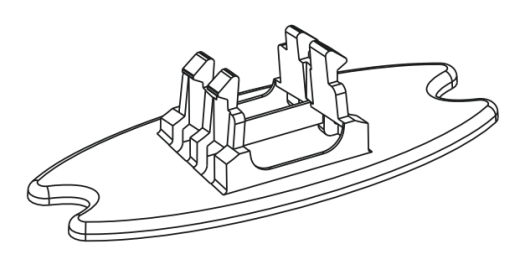

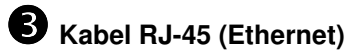

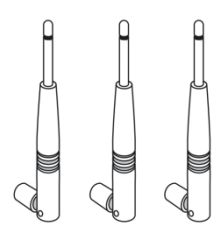

**4** Podstawka

**2** CD

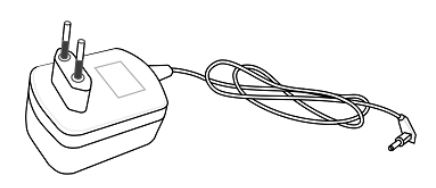

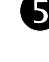

**5** Anteny (modele n)

**6** Zasilacz sieciowy Maksymalny pobór energii wynosi 17-23W

## 2. Instalacja routera

W tej części dowiesz się jak podłączyć przewody i urządzenia do routera oraz skonfigurować router przez przeglądarkę internetową.

## 2.1 Instalacja sprzętu

Przed konfiguracją routera należy prawidłowo podłączyć ze sobą urządzenia. Przykład połączenia sprzętu został opracowany w oparciu o model "*Vn*".

- 1. Podłącz modem do portu WAN routera za pomocą kabla Ethernet (RJ-45).
- 2. Podłącz jeden koniec kabla Ethernet (RJ-45) z jednym z portów LAN routera. Drugi koniec kabla włóż do portu Ethernet komputera.
- 3. Podłącz telefon analogowy do portu Phone1 lub Phone2.
- 4. Podłącz anteny do routera.
- 5. Podłącz końcówkę zasilacza z gniazdem zasilania na tylnym panelu routera, wtyczkę włóż do kontaktu.
- 6. Uruchom urządzenie za pomocą przycisku zasilania.
- 7. Sprawdź status diód ACT, WAN oraz LAN.

(Szczegółowe informacje dotyczące znaczenia statusu diód w części 1.1).

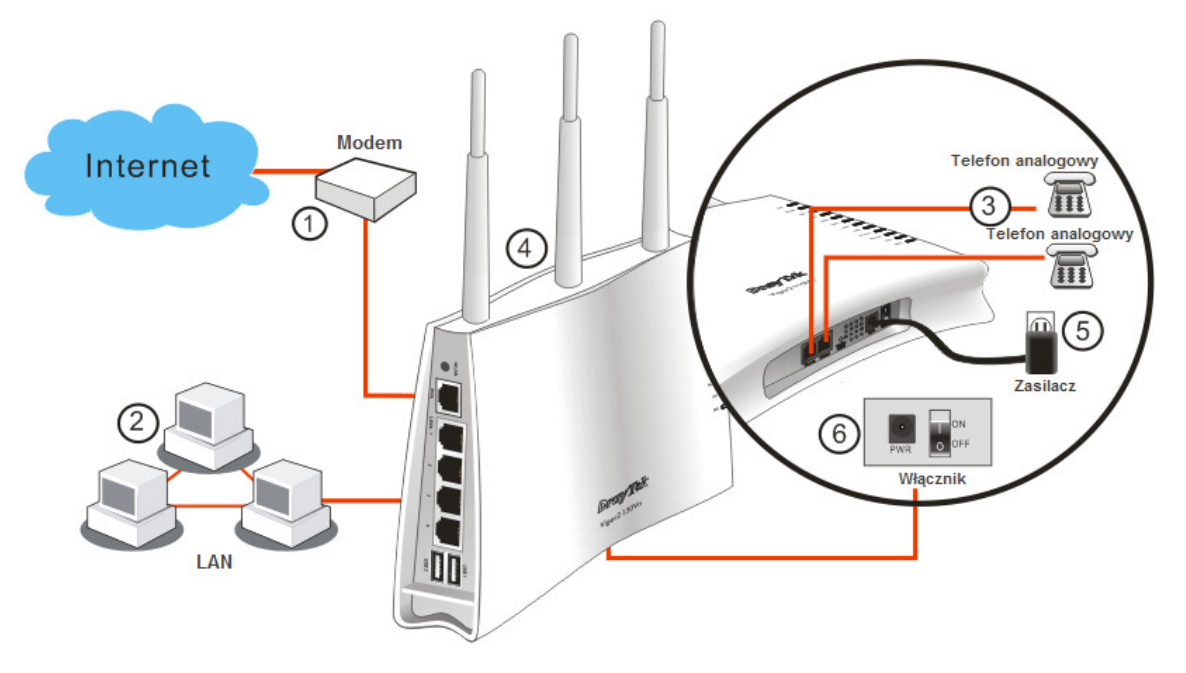

## Instalacja podstawki

Vigor2130 musi być umieszczony pionowo. Zainstaluj podstawkę do routera w celu zapewnienia stabilności. Podążaj za poniższymi obrazkami, aby dokonać instalacji.

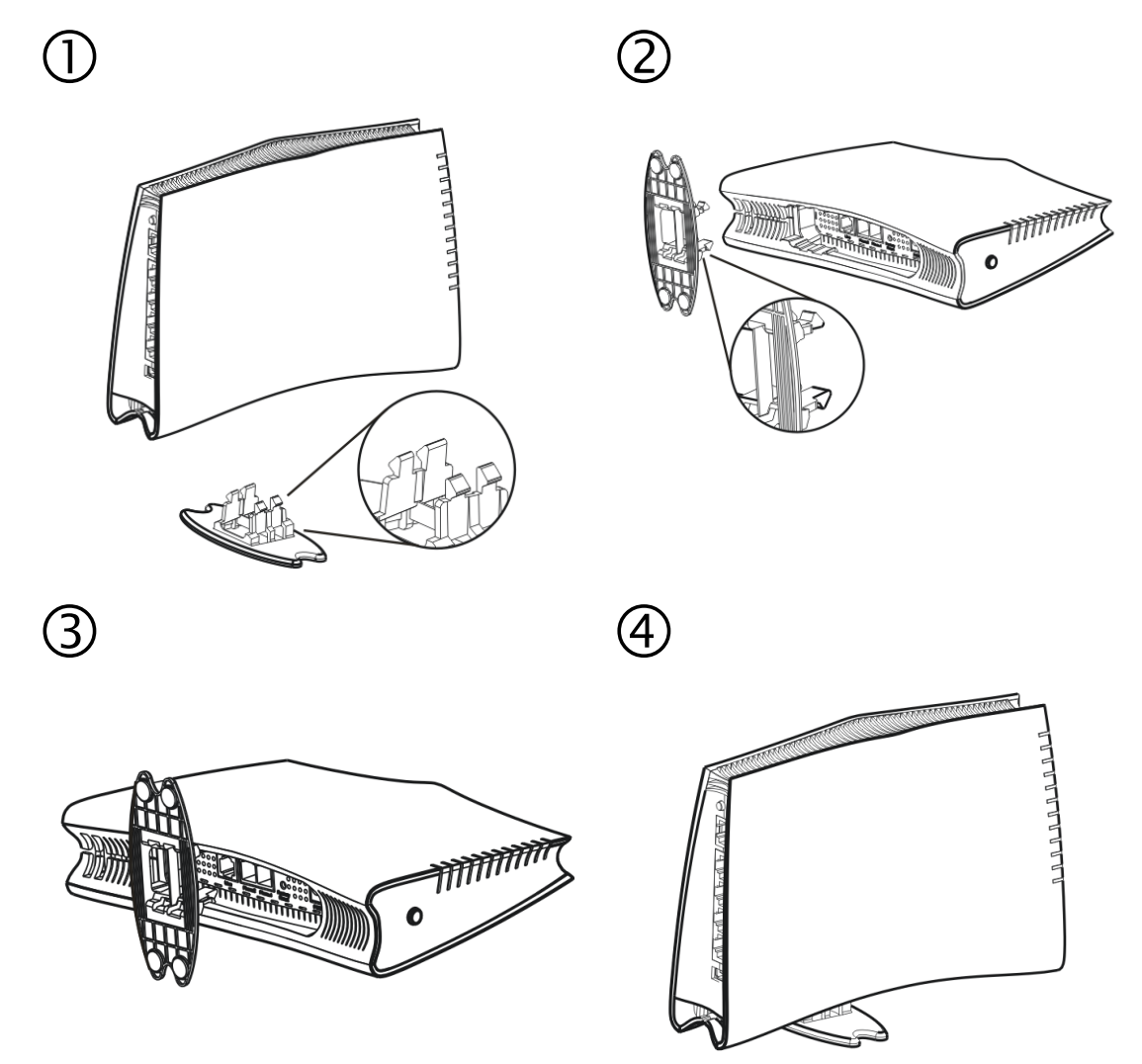

10/29

## 2.2 Instalacja drukarki

Do routera można podłączyć drukarkę USB dzięki czemu komputery podłączone do tego routera będą miały możliwość drukowania za jego pośrednictwem. Poniższy przykład przedstawia konfigurację w Windows 7. Informacje na temat instalacji drukarki w Windows XP/Vista można znaleźć na stronie <u>www.draytek.com</u>.

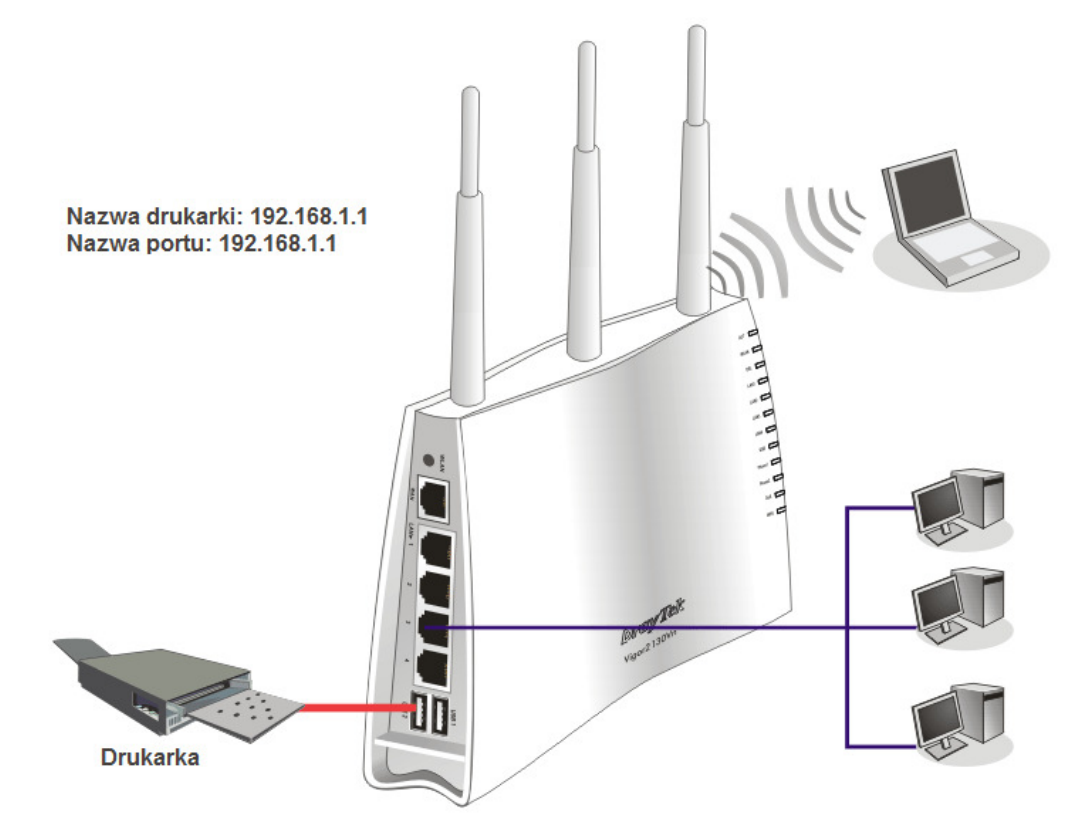

Przed skorzystaniem z drukarki, należy skonfigurować ustawienia podłączonych komputerów (lub klientów bezprzewodowych) według kolejnych kroków opisanych poniżej.

- 1. Podłącz drukarkę do routera przez USB/port równoległy.
- 2. Otwórz Urządzenia i drukarki w panelu sterowania (WindowsXP: Drukarki i faksy, WindowsVista: Drukarki). Kliknij Dodaj drukarkę.

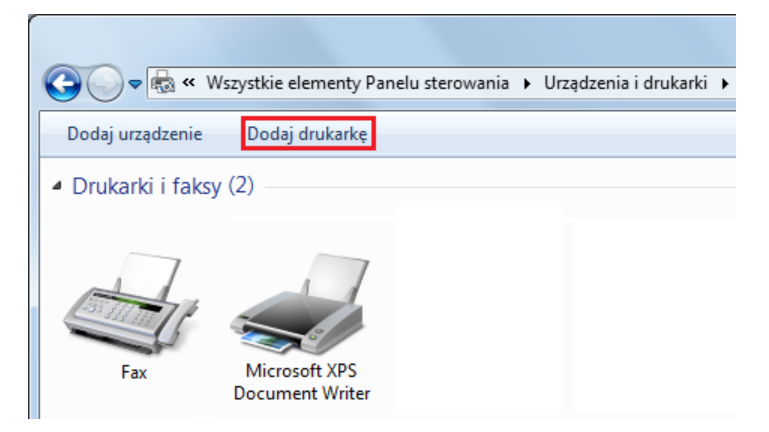

3. Kliknij: Dodaj drukarkę lokalną, a następnie Dalej

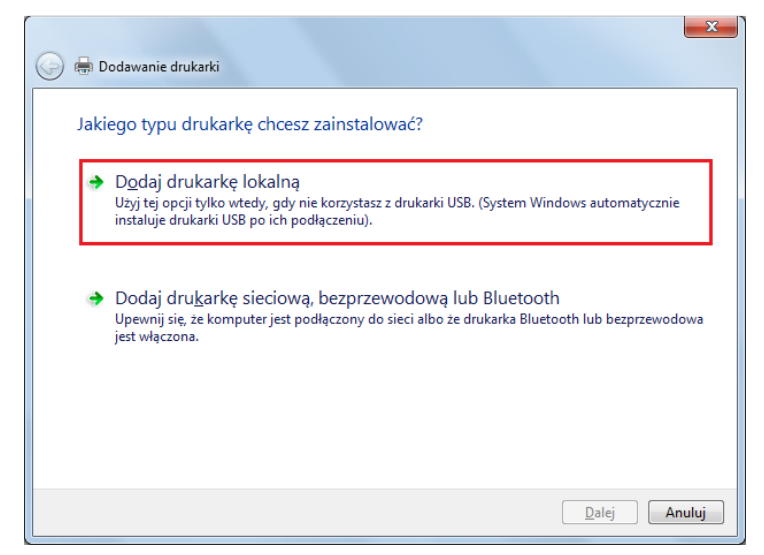

4. W kolejnym oknie zaznacz Utwórz nowy port: Typ portu: i z listy rozwijanej wybierz Standard TCP/IP Port. Kliknij Dalej

| Port drukarki to typ połączenia, które umożliwia komputerowi wymianę informacji z drukarką.  Użyj istniejącego portu:  LPT1: (Port drukarki)  Utwórz nowy port: Typ portu: Standard TCP/IP Port | drukarki to typ połączenia, które umożliwia komputerowi wymianę informacji z drukarką.<br>żyj istniejącego portu: LPT1: (Port drukarki)<br>twórz nowy port:<br>Typ portu: Standard TCP/IP Port | Wybierz port drukarki           |                                                              |
|----------------------------------------------------------------------------------------------------|----------------------------------------------------------------------------------------------------|---------------------------------|--------------------------------------------------------------|
| Uzyj istniejącego portu: LPT1: (Port drukarki) Utwórz nowy port: Typ portu: Standard TCP/IP Port                                                                                                | zyj istniejącego portu: LPT1: (Port drukarki)<br>twórz nowy port:<br>Typ portu: Standard TCP/IP Port                                                                                           | Port drukarki to typ połączenia | , które umożliwia komputerowi wymianę informacji z drukarką. |
| Utwórz nowy port:     Typ portu:     Standard TCP/IP Port                                                                                                    | twórz nowy port:<br>Typ portu: Standard TCP/IP Port                                                                                                    | 🔘 Użyj istniejącego portu:      | LPT1: (Port drukarki)                                        |
| Typ portu: Standard TCP/IP Port                                                                                                    | Typ portu: Standard TCP/IP Port                                                                                                    | Otwórz nowy port:               |                                                              |
|                                                                                                    |                                                                                                    | Typ portu:                      | Standard TCP/IP Port                                         |
|                                                                                                    |                                                                                                    |                                 |                                                              |
|                                                                                                    |                                                                                                    |                                 |                                                              |
|                                                                                                    |                                                                                                    |                                 |                                                              |
|                                                                                                    |                                                                                                    |                                 |                                                              |
|                                                                                                    |                                                                                                    |                                 |                                                              |
|                                                                                                    |                                                                                                    |                                 |                                                              |
|                                                                                                    |                                                                                                    |                                 |                                                              |
|                                                                                                    |                                                                                                    |                                 |                                                              |

5. W kolejnym oknie wpisz **192.168.1.1** (LAN IP routera) w polu **Nazwa hosta** drukarki lub adres IP oraz **Nazwa portu**. Następnie kliknij **Dalej**.

| Wpisz nazwę hosta druka                       | arki lub adres IP                |
|-----------------------------------------------|----------------------------------|
| <u>T</u> yp urządzenia:                       | Urządzenie TCP/IP                |
| Nazwa hosta drukarki lub <u>a</u> dres<br>IP: | 192.168.1.1                      |
| <u>N</u> azwa portu:                          | 192.168.1.1                      |
| ☑ Sprawdź drukarkę i automaty¢                | znie wybierz sterownik do użycia |

6. W kolejnym oknie w **Typ Urządzenia** wybierz Niestandardowy, a następnie kliknij Ustawienia.

| 🚱 🖶 Dodawanie drukarki                                                                                                    |                                                                                                    | ×     |
|----------------------------------------------------------------------------------------------------|----------------------------------------------------------------------------------------------------|-------|
| Wymagane są dodat                                                                                                    | kowe informacje na temat portu                                                                                                |       |
| Nie znaleziono urządzeni                                                                                                    | a w sieci. Upewnij się, czy:                                                                                                  |       |
| <ol> <li>Urządzenie jest włączo</li> <li>Sieć jest podłączona.</li> <li>Urządzenie jest prawid</li> <li>Adres na poprzedniej s</li> <li>Jeśli spodziewasz się, że</li> </ol> | ne.<br>łowo skonfigurowane.<br>tronie jest prawidłowy.<br>adres nie jest prawidłowy, kliknij przycisk "Wstecz", aby wrócić na |       |
| adres jest prawidłowy, w                                                                                                    | ipnie popraw adres i wykonaj przeszukiwanie sieci. Jeśli masz pewność, ż<br>ybierz typ urządzenia poniżej.                    | e     |
| <ul> <li>Standardowy</li> </ul>                                                                                                    | Generic Network Card                                                                                                    | -     |
| Niestandardowy                                                                                                    | Ustawienia                                                                                                    |       |
|                                                                                                    |                                                                                                    |       |
|                                                                                                    | Dalej A                                                                                                    | nuluj |

7. W części Protokół wybierz LPR, następnie wpisz p1 (cyfra 1) w nazwie kolejki. Potem kliknij OK.

| stawienia portu                     |                  |
|-------------------------------------|------------------|
| Na <u>z</u> wa portu:               | 192.168.1.1      |
| Nazwa drukarki lub <u>a</u> dres IF | 9: 192.168.1.1   |
| Protokół                            |                  |
| © <u>R</u> aw                       | ● LPR            |
| Ustawienia Raw                      |                  |
| Numer p <u>o</u> rtu:               | 9100             |
| Ustawienia LPR                      |                  |
| Nazwa <u>k</u> olejki:              | p1               |
| Włączone zliczanie baj              | jtów LPR         |
| Włączony stan protok                | ołu <u>S</u> NMP |
| Nazwa społeczności:                 | public           |
|                                     |                  |
| Indeks <u>u</u> rządzenia<br>SNMP:  | 1                |

Po powrocie do okna jak w punkcie 6 kliknij **Dalej**.

 Teraz system poprosi Cię o wybór prawidłowej drukarki, którą podłączyłeś do routera. Po dokonaniu wyboru, kliknij Dalej. Jeśli drukarka nie znajduje się na liście kliknij Z dysku... i wskaż właściwe sterowniki.

| lainstaluj sterowni                                   | ik drukarki         |                                                                                                    |                |
|-------------------------------------------------------|---------------------|----------------------------------------------------------------------------------------------------|----------------|
| Wybierz drukar                                        | rkę z listy. Klikni | j przycisk Windows Update, aby wyświetlić w                                                                               | vięcej modeli. |
| Aby zainstalow                                        | vać sterownik z i   | nstalacyjnego dysku CD, kliknij przycisk Z dy                                                                             | sku.           |
|                                                       |                     |                                                                                                    |                |
|                                                       |                     |                                                                                                    |                |
| -                                                     |                     | Drukarki                                                                                                    |                |
| Producent                                             |                     |                                                                                                    |                |
| Producent<br>Fuji Xerox                               |                     | HP LaserJet 2200 Series PCL 5                                                                                             |                |
| Producent<br>Fuji Xerox<br>Generic                    |                     | 긃HP LaserJet 2200 Series PCL 5<br>딟HP LaserJet 2300 Series PS                                                             |                |
| Producent<br>Fuji Xerox<br>Generic<br>Gestetner       |                     | 째 HP LaserJet 2200 Series PCL 5<br>때 HP LaserJet 2300 Series PS<br>때 HP LaserJet 2300L PS                                 |                |
| Producent<br>Fuji Xerox<br>Generic<br>Gestetner<br>HP |                     | 패 HP LaserJet 2200 Series PCL 5<br>패 HP LaserJet 2300 Series PS<br>패 HP LaserJet 2300L PS<br>패 HP LaserJet 3050 PCL5      |                |
| Producent<br>Fuji Xerox<br>Generic<br>Gestetner<br>HP | -                   | IHP LaserJet 2200 Series PCL 5       IHP LaserJet 2300 Series PS       IHP LaserJet 2300L PS       IHP LaserJet 2050 PCL5 |                |

9. W kolejnym oknie wpisz nazwę drukarki. Następnie kliknij Dalej.

| 🚱 🖶 Dodawanie drul  | carki                                                      |
|---------------------|------------------------------------------------------------|
| Wpisz nazwę d       | Irukarki                                                   |
| Nazwa drukarki:     | HP LaserJet 3050 PCL5                                      |
| Drukarka zostanie z | ainstalowana przy użyciu sterownika HP LaserJet 3050 PCL5. |
|                     | Dalej Anuluj                                               |

10. W kolejnym oknie wybierz opcje udostępniania drukarki. Następnie kliknij Dalej

| Udostępnianie druka                                    | rki                                                                                                    |        |
|--------------------------------------------------------|----------------------------------------------------------------------------------------------------|--------|
| Jeśli chcesz udostępnić tę<br>wpisać nową. Nazwa udzia | Irukarkę, musisz podać nazwę udziału. Możesz użyć sugerowanej naz<br>u będzie widoczna dla innych użytkowników w sieci. | wy lub |
| Nie udostępniaj tej drul                               | arki                                                                                                    |        |
| 🔘 Udostępniaj tę drukarkę                              | aby inni użytkownicy w sieci mogli ją znaleźć i używać jej                                                              |        |
| Nazwa udziału:                                         |                                                                                                    |        |
| Lokalizacja:                                           |                                                                                                    |        |
| Komentarz:                                             |                                                                                                    |        |
|                                                        |                                                                                                    |        |

11. Pomyślnie dodano drukarkę. Kliknij Zakończ.

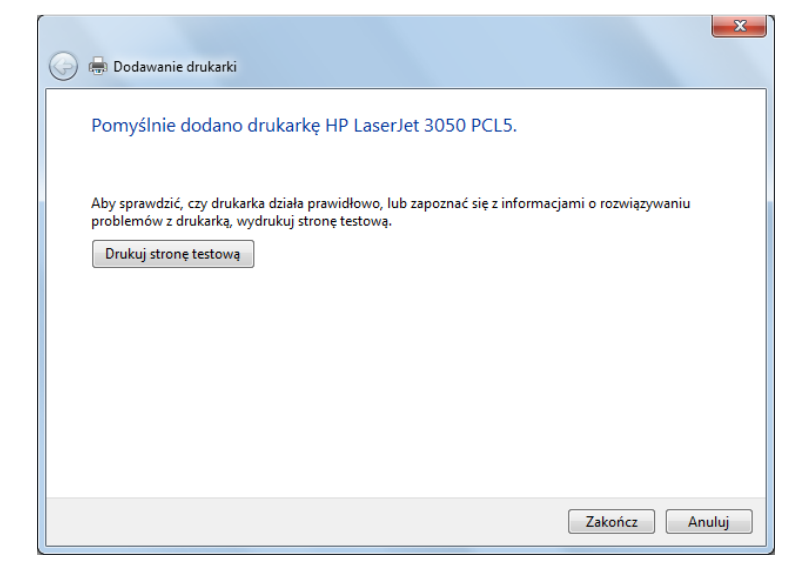

Od tej pory można już korzystać z drukarki. Większość drukarek różnych producentów jest kompatybilna z routerami Vigor.

**Uwaga 1:** Niektóre drukarki z możliwością faksu, skanowania lub innymi funkcjami dodatkowymi nie są wspierane. Jeżeli nie jesteś pewien czy twoja drukarka jest obsługiwana, lista kompatybilnych drukarek znajduje się na stronie <u>www.draytek.com</u>. Otwórz **Support>>FAQ**; znajdź link **Printer Server** i kliknij link **"What types of printers are compatibile with Vigor router?"** 

| About DrayTek       Products       Support       Education       Partners         ver       FAQ - Printer Server       01. How to add a new printer in Windows7       02. What types of printers are compatible with Vigor router?         03. How do I configure LPR printing on Windows2000/XP ?       03. How do I configure LPR printing on Windows2000/XP ? | Contact Us 2011/03/03 2010/10/12 2010/04/06                                                                                                    |  |  |  |
|----------------------------------------------------------------------------------------------------|----------------------------------------------------------------------------------------------------|--|--|--|
| Ver         FAQ - Printer Server         01. How to add a new printer in Windows7         02. What types of printers are compatible with Vigor router?         03. How do I configure LPR printing on Windows2000/XP ?                                                                                                    | 2011/03/03                                                                                                    |  |  |  |
| FAQ - Printer Server         01. How to add a new printer in Windows7         02. What types of printers are compatible with Vigor router?         03. How do I configure LPR printing on Windows2000/XP ?                                                                                                    | 2011/03/03<br>2010/10/12<br>2010/04/06                                                                                                    |  |  |  |
| 01. How to add a new printer in Windows7         02. What types of printers are compatible with Vigor router?         03. How do I configure LPR printing on Windows2000/XP ?                                                                                                    | 2011/03/03<br>2010/10/12<br>2010/04/06                                                                                                    |  |  |  |
| 02. What types of printers are compatible with Vigor router?<br>03. How do I configure LPR printing on Windows2000/XP ?                                                                                                    | 2010/10/12                                                                                                    |  |  |  |
| 03. How do I configure LPR printing on Windows2000/XP ?                                                                                                    | 2010/04/06                                                                                                    |  |  |  |
|                                                                                                    |                                                                                                    |  |  |  |
| 04. How do I configure LPR printing on Windows98/Me ?                                                                                                    |                                                                                                    |  |  |  |
| 05. How do I configure LPR printing on Linux boxes ?                                                                                                    |                                                                                                    |  |  |  |
| 06. Why there are some strange print-out when I try to print my documents through                                                                                                    |                                                                                                    |  |  |  |
| Viguiz 104P / 2000's print server?                                                                                                    |                                                                                                    |  |  |  |
| 07. What are the limitations in the USB Printer Port of Vigor Router ?                                                                                                    | 2009/01/20                                                                                                    |  |  |  |
| 08. What is the printing buffer size of Vigor Router ?                                                                                                    | 2009/01/20                                                                                                    |  |  |  |
| 09. How do I configure LPR printing on Mac OSX ?                                                                                                    | 2009/01/20                                                                                                    |  |  |  |
| 10. How do I configure LPR printing on My Windows Vista ?                                                                                                    | 2009/01/20                                                                                                    |  |  |  |
|                                                                                                    | 04. How do I configure LPR printing on Windows98/Me ?         05. How do I configure LPR printing on Linux boxes ?         06. Why there are some strange print-out when I try to print my documents through Vigor2104P / 2300's print server?         07. What are the limitations in the USB Printer Port of Vigor Router ?         08. What is the printing buffer size of Vigor Router ?         09. How do I configure LPR printing on Mac OSX ?         10. How do I configure LPR printing on My Windows Vista ? |  |  |  |

**Uwaga 2:** Router Vigor obsługuje polecenie drukowania przez LAN/WLAN, ale nie WAN.

# 3. Konfiguracja routera przez stronę Web

W celu uzyskania dostępu do Internetu, po zainstalowaniu sprzętu, należy do końca przeprowadzić podstawową konfigurację.

## 3.1 Podstawowa konfiguracja

**Kreator konfiguracji** ma na celu ułatwić ustawienie routera w celu uzyskania dostępu do Internetu.

- 1. Upewnij się, że router jest prawidłowo połączony z komputerem.
  - **Uwaga:** Możesz pozwolić aby Twój komputer sam uzyskał IP od routera automatycznie lub ustawić adres IP komputera w tej samej podsieci co domyślny adres IP routera Vigor, tj. 192.168.1.1. Szczegółowe informacje znajdują się w dalszej części instrukcji, tj. Rozwiązywanie Problemów.
- 2. Otwórz przeglądarkę i wpisz <u>http://192.168.1.1</u>. W wywołanym okienku pojawi się polecenie aby wprowadzić nazwę użytkownika i hasło.

Dla poziomu użytkownika nie wpisuj niczego w oknie i kliknij **Zaloguj** - pojawi się główny ekran.

Dla poziomu administratora wpisz nazwę użytkownika **admin**, hasło **admin** i kliknij **Zaloguj** - pojawi się główny ekran.

| Użytkownik<br>Hasło |  |
|---------------------|--|
|                     |  |

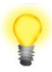

**Uwaga:** Jeżeli nie uda Ci się uzyskać dostępu do konfiguracji sieci, należy przejść do części "Rozwiązywanie problemów" w celu zdiagnozowania i rozwiązania problemu.

3. Domyślnie router dokona automatycznego wylogowania po pięciu minutach bezczynności (brak operacji na stronie). Możesz dostosować ustawienia do własnych potrzeb.

| Autowylogowanie | - |
|-----------------|---|
| Autowylogowanie |   |
| Wyłącz          |   |
| 1 min           |   |
| 3 min           |   |
| 5 min           |   |
| 10 min          |   |

4. Teraz, po pojawieniu się głównego ekranu, kliknij Kreator Konfiguracji.

| Vigor2130<br>High Speed Giga                                                                                                    | Series<br>bit Router                                                                                                    | <b>Dray</b> Tek                                                                                                    |
|----------------------------------------------------------------------------------------------------|----------------------------------------------------------------------------------------------------|----------------------------------------------------------------------------------------------------|
| Autowylogowanie -<br>• Szybki Kreator<br>• Status Routera<br>• WAN<br>• LAN<br>• NAT<br>• Firewall<br>• CSM<br>• Zarządzanie Pasmem                                                                                                  | Status systemu         Model       : Vigor/2130Vn         Wersja firmware       : v1.5.0         Data/czas utworzenia       : Mon Nov 8 13:22:18 C ST 2010         Data systemu       :: Thu Jan 1 00:06:37 1970         Czas akt. systemu       :: 0d 00:06:37                                                                                                    | Outoodświeżanie 🔲 Odśwież                                                                                                    |
| <ul> <li>Aplikacje</li> <li>VPN i Dostęp Zdalny</li> <li>VULAN</li> <li>Aplikacje USB</li> <li>VolP</li> <li>IPv6</li> <li>Užytkownicy</li> <li>System</li> <li>Diagnostyka</li> <li>Logout</li> <li>All Rights Reserved.</li> </ul> | System           CPU Usage         :0%           Wykorzystanie pami?ci :26820K / 62796K (42.71%)           Kopia pami?ci         :9060K / 62796K           MAC Address : 00:50:7F:CE:B9:88           IP Address : 192.168.1.1           IP Mask         :255.255.255.0           IPv6 Address : 200:12/64 (Global)           IPv6 Address : 200::200:ff:fe00:0/64 (Link)           DHCP Server : Yes | WAN       Connection Mode :DHCP       Link Status :Disconnected       MAC Address :00:50:7F:CE:B9:89       Adres IP :       Default Gateway :       Podstawowej DNS :       Wt`@rmy DNS : |
|                                                                                                    | Wireless           MAC Address:00:50:7F:CE:B9:88           SSID         :DrayTek           Channel         :11           VoIP           Port         Profil         Reg.         We/Wy           Phone 1         No         0/0                                                                                                    |                                                                                                    |
| Tryb administratora                                                                                                    | Phone: No 0/0<br>Phone: No 0/0                                                                                                    |                                                                                                    |

Uwaga: Menu może się różnić w zależności od modelu routera, który posiadasz.

5. Pojawi się strona powitalna kreatora. Kliknij Dalej

| Szybki kreator                                                                                                    |                                                                                         |
|----------------------------------------------------------------------------------------------------|-----------------------------------------------------------------------------------------|
| Witamy w szybkim kreatorze!                                                                                                    |                                                                                         |
| Następny krok poprowadzi Ciebie pr<br>Jeżeli chcesz zmienić zaawansowar<br>konfigurację urządzenia.                                                                    | rzez podstawowe ustawienia urządzenia.<br>ne ustawienia to powinieneś rozważyć manualną |
| <ul> <li>Krok 1: Ustawienia hasła</li> <li>Krok 2: Ustawienia strefy czasow</li> <li>Krok 3: Ustawienia połączenia z Ir</li> <li>Krok 4: Zapis konfiguracji</li> </ul> | rej<br>nternetem (WAN)                                                                  |
|                                                                                                    |                                                                                         |
|                                                                                                    | <wstecz dalej=""> Zakończ Anuluj</wstecz>                                               |

6. Wpisz hasło logowania w polu **Nowe Hasło**, a następnie wprowadź je ponownie w polu **Potwierdź Hasło**. Następnie kliknij **Dalej** aby przejść do kolejnego kroku.

| Szybki kreator  | <br>     |         |         |        |
|-----------------|----------|---------|---------|--------|
| Hasło systemu   | <br>     |         |         |        |
| Nowe hasło      |          |         |         |        |
| Potwierdź hasło |          |         |         |        |
|                 |          |         |         |        |
|                 |          |         |         |        |
|                 |          |         |         |        |
|                 |          |         |         |        |
|                 |          |         |         |        |
|                 |          |         |         |        |
|                 |          |         |         |        |
|                 | < Wstecz | Dalej > | Zakończ | Anuluj |

7. Wybierz strefę czasową w której znajduje się router. Następnie kliknij **Dalej** aby przejść do kolejnego kroku.

| liguracja czasu  |                     |  |
|------------------|---------------------|--|
| Strefa czasowa   | Brussels,Belgium 🔹  |  |
| Serwery NTP      |                     |  |
| Usuń             | pool.ntp.org        |  |
| Usuń             | time.windows.com    |  |
| Usuń             | time.nist.gov       |  |
| Usuń             | time.stdtime.gov.tw |  |
| Dodai serwer NTP |                     |  |
| Boadjoonion      |                     |  |
|                  |                     |  |

8. Na następnej stronie, tak jak to pokazano poniżej, należy wybrać właściwy rodzaj dostępu do Internetu zgodnie z informacją dostarczoną przez Twojego dostawcę usług internetowych. Na przykład, powinieneś wybrać tryb PPPoE jeżeli Twój dostawca dostarcza Ci dostęp PPPoE. Następnie kliknij Dalej aby przejść do kolejnego kroku.

| SZYDKI Kreator             |                               |
|----------------------------|-------------------------------|
| WAN Konfiguracja IP        |                               |
| Typ połączenia             |                               |
| Zmiana adresu MAC<br>Włącz | DHCP<br>PPP0E<br>PPTP<br>L2TP |
|                            |                               |

**Statyczny IP:** jeśli klikniesz Statyczny IP, należy manualnie wprowadzić adresację IP dostarczoną przez Twojego dostawcę usług. Następnie kliknij **Dalej**.

| Typ połączenia        | Statyczny IP 👻  |            |         |       |  |
|-----------------------|-----------------|------------|---------|-------|--|
| Statyczny IP          |                 |            |         |       |  |
| Adres IP              | 88.88.88.2      |            |         |       |  |
| Maska podsieci        | 255.255.255.248 |            |         |       |  |
| Brama                 | 88.88.88.1      |            |         |       |  |
| Podstawowy serwer DNS | 8.8.8.8         |            |         |       |  |
| Zapasowy serwer DNS   | 8.8.4.4         |            |         |       |  |
| Zmiana adresu MAC     |                 |            |         |       |  |
| Włącz                 |                 |            |         |       |  |
|                       |                 |            |         |       |  |
|                       |                 |            |         |       |  |
|                       | < Wete          | cz Dalai > | Zakończ | Δουμί |  |

DHCP: jeśli klikniesz DHCP pojawi się przedstawiona poniżej strona. Po prostu kliknij Dalej.

| yp połączenia    | DHCP | • |  |  |
|------------------|------|---|--|--|
| miana adresu MAC |      |   |  |  |
| Włącz            |      |   |  |  |
|                  |      |   |  |  |
|                  |      |   |  |  |
|                  |      |   |  |  |
|                  |      |   |  |  |
|                  |      |   |  |  |
|                  |      |   |  |  |
|                  |      |   |  |  |
|                  |      |   |  |  |

**PPPoE:** jeśli klikniesz PPPoE, należy manualnie wprowadzić Nazwę użytkownika/Hasło dostarczone przez Twojego dostawcę usług. Następnie kliknij **Dalej**.

|                     | PPPoE -          |  |
|---------------------|------------------|--|
| PPPoE               |                  |  |
| Uzytkownik          | xyz@neostrada.pl |  |
| Hasło               | •••••            |  |
| Potwierdź hasło     | •••••            |  |
| Polityka połączenia | Zawsze aktywne 🔻 |  |
| Rozmiar MTU         |                  |  |
| Zmiana adresu MAC   |                  |  |
| Włącz               |                  |  |
|                     |                  |  |

9. Pojawienie się okna przedstawionego na rysunku poniżej oznacza, że kreator został zakończony. Wyświetlone podsumowanie zależy od rodzaju połączenia. Kliknij **Koniec** i zrestartuj router. Po tym możesz już korzystać z Internetu.

| Szybki kreator                                                            |                                                                            |                                                         |         |         |        |
|---------------------------------------------------------------------------|----------------------------------------------------------------------------|---------------------------------------------------------|---------|---------|--------|
| Kreator konfiguracji jest                                                 | teraz zakończony!                                                          |                                                         |         |         |        |
| Wciśnij <mark>Zakończ"</mark> p<br>Zostaniesz zachęc<br>Zakończenie proce | rzycisk aby zapisać i i<br>cony do utworzenia no<br>esu konfiguracji zajmu | zakończyć kreatora.<br>owego hasła.<br>je kilka sekund. |         |         |        |
|                                                                           |                                                                            |                                                         |         |         |        |
|                                                                           |                                                                            |                                                         |         |         |        |
|                                                                           |                                                                            |                                                         |         |         |        |
|                                                                           |                                                                            | < Wstecz                                                | Dalej > | Zakończ | Anuluj |

## 3.2 Konfiguracja bezprzewodowa

Ē

Jeżeli posiadasz router Vigor2130, pomiń tę część.

Aby urządzenie Vigor2130n/Vn działało poprawnie wykorzystując funkcje bezprzewodowe, konieczna jest konfiguracja ustawień sieci bezprzewodowej. Zapoznaj się dokładnie z informacjami zamieszczonymi poniżej w celu prawidłowej konfiguracji routera.

Domyślna wartość zakresu częstotliwości jest zależna od kraju w którym zakupiono urządzenie.

#### 3.2.1 Podstawowa koncepcja sieci bezprzewodowej

W trybie infrastruktury sieci, bezprzewodowy router Vigor spełnia rolę Punktu Dostępu (AP) łączącego wielu klientów bezprzewodowych lub stacji (STA). Wszystkie stacje (klienci) współdzielą dostęp do Internetu z innymi przewodowymi hostami przez router Vigor.

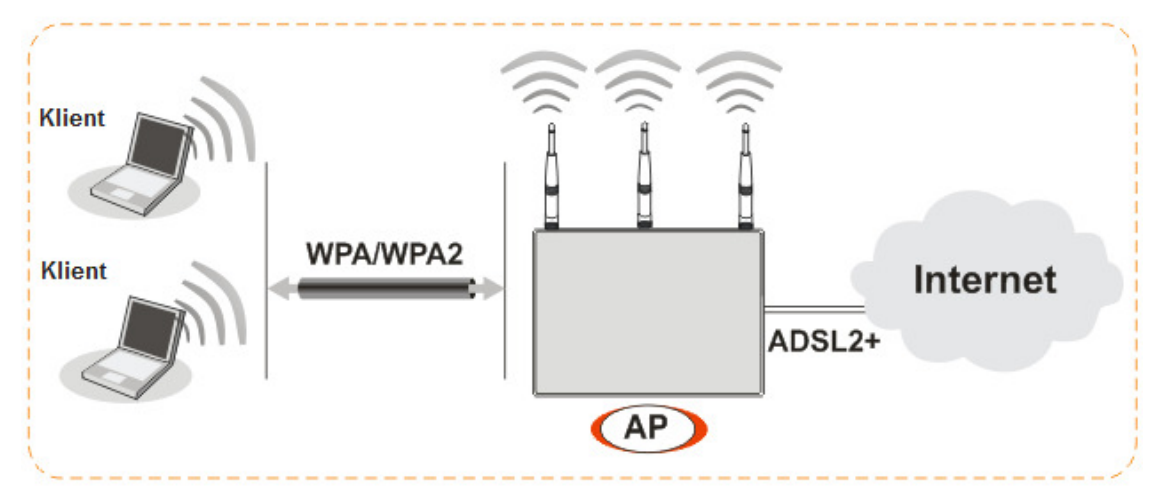

#### 3.2.2 Ustawienia ogólne

1. W części **WLAN**, wybierz **Ustawienia Ogólne**. Pojawi się okno tak jak to przedstawiono niżej.

| tawienia ogólne              |                                    |                                          | Izolui         |
|------------------------------|------------------------------------|------------------------------------------|----------------|
| Włącz bezprzewodowy LAN      | Pokaż/Ukry                         | y ssid                                   | stacje         |
| SSID 1                       | 🖉 Pokaż 🔻                          | DrayTek                                  |                |
| SSID 2                       | Pokaż 🔻                            | DrayTek2                                 |                |
| SSID 3                       | 🔲 🛛 Pokaż 🔻                        | DrayTek3                                 |                |
| SSID 4                       | Pokaż 🔻                            | DrayTek4                                 |                |
|                              | 1 /141 44                          | 44.5                                     |                |
| ryb bezprzewodowy            | Łączny (TID+TIg                    | g+11n) ▼                                 |                |
| Kanał                        | Channel 11, 2462                   | 2MHz 👻                                   |                |
| Rozszerzony kanał            | Channel 7, 2442                    | MHz 👻                                    |                |
| Moc Tx                       | 100%                               | •                                        |                |
| Nłącz Green AP               |                                    |                                          |                |
| Włącz IGMP Snooping          |                                    |                                          |                |
| SSID 1 SSID 2                | owi (stacje) z takim sam<br>SSID 3 | ym SSID nie mają dostępu do si<br>SSID 4 | ebie nawzajem. |
|                              |                                    |                                          |                |
|                              |                                    |                                          |                |
| onfiguracja bezpieczeństwa t | pezprzewodowego                    |                                          |                |

- 2. Zaznacz Włącz bezprzewodowy LAN aby uruchomić funkcję bezprzewodową.
- 3. Urządzenia bezprzewodowe mogą łączyć się z routerem wykorzystując IEEE802.11b, IEEE802.11g lub IEEE802.11n. Wybierz tryb Łączny(11b+11g+11n).
- 4. Wpisz nazwę **SSID**. Domyślna nazwa SSID to **DrayTek**. Sugerujemy aby zmienić ją na konkretną nazwę, która będzie odpowiadała Twoim potrzebom.

SSID (service set Służy do nadawania nazwy sieci WLAN dla tego routera i musi mieć tę samą treść w karcie/kartach bezprzewodowych klienckiego PC/notebooka. SSID może składać się z liter, cyfr lub różnych znaków specjalnych.

5. Domyślnym kanałem jest kanał 11. Możesz go zmienić na inny właściwy w przypadku kiedy wybrany kanał jest narażony na zakłócenia.

#### 3.2.3 Ustawienia zabezpieczeń

1. W części WLAN>> Ustawienia Ogólne, przejdź do Konfiguracji bezpieczeństwa bezprzewodowego.

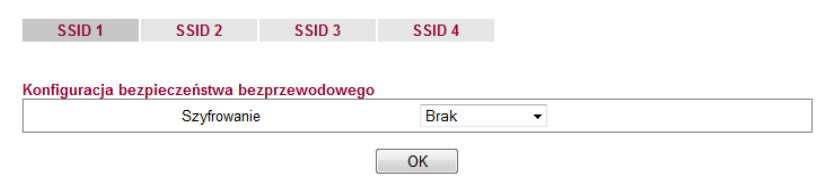

2. Wybierz właściwy tryb szyfrowania w celu poprawienia bezpieczeństwa i zachowania prywatności bezprzewodowo przesyłanych pakietów danych.

| Brak       |  |
|------------|--|
| WEP        |  |
| WPA-PSK    |  |
| WPA-RADIUS |  |
| WPS        |  |
|            |  |

**Brak**: Wyłącza mechanizm szyfrujący. W celu zachowania bezpieczeństwa, zaleca się wybór jednego z trybów szyfrowania.

WEP: Wpisz klucz szyfrujący oraz wybierz tryb uwierzytelniania.

| 2210.1                       | SSID 2          | SSID 3       | SSID 4   |
|------------------------------|-----------------|--------------|----------|
|                              |                 |              |          |
| onfiguracja bez              | pieczeństwa bez | przewodowego |          |
|                              | Szyfrowanie     |              | WEP -    |
|                              |                 |              |          |
| onfiguracja WE               | Р               |              |          |
| Default Key                  |                 |              | Klucz1 🗸 |
|                              |                 |              |          |
| Key1                         |                 |              |          |
| Key1<br>Key2                 |                 |              |          |
| Key1<br>Key2<br>Key3         |                 |              |          |
| Key1<br>Key2<br>Key3<br>Key4 |                 |              |          |

**WPA-PSK**: Wybierz typ oraz algorytm. Wpisz klucz szyfrujący.

| 3310 1                               | SSID 2          | SSID 3       | SSID 4      |          |  |
|--------------------------------------|-----------------|--------------|-------------|----------|--|
|                                      |                 |              |             |          |  |
| Configuracja bez                     | pieczeństwa bez | przewodowego |             |          |  |
|                                      | Szyfrowanie     |              | WPA-PSK     | •        |  |
|                                      |                 |              |             |          |  |
| Тур                                  |                 |              | WPA2        | •        |  |
| Typ<br>Alogrytm WPA                  |                 |              | WPA2<br>AES | <b>▼</b> |  |
| Typ<br>Alogrytm WPA<br>Klucz WPA PSł | <               |              | WPA2<br>AES | <b>~</b> |  |

**WPA-RADIUS**: Wybierz typ oraz algorytm . Wpisz adres IP serwera RADIUS, port docelowy oraz klucz wspólny.

| CCID 4                                                                                    | C CID 2         | CCID 2        |                                  |       |   |   |  |
|-------------------------------------------------------------------------------------------|-----------------|---------------|----------------------------------|-------|---|---|--|
| 55ID 1                                                                                    | 55ID Z          | 2210.3        | 55ID 4                           |       |   |   |  |
|                                                                                           |                 |               |                                  |       |   |   |  |
| onfiguracja bezp                                                                          | pieczeństwa bez | zprzewodowego |                                  |       |   |   |  |
|                                                                                           | Szyfrowanie     | •             | WPA-RAD                          | IUS 👻 |   |   |  |
|                                                                                           |                 |               |                                  |       |   |   |  |
|                                                                                           |                 |               |                                  |       |   |   |  |
|                                                                                           |                 |               |                                  |       |   |   |  |
| onfiguracja WPA                                                                           | -RADIUS         |               |                                  |       |   |   |  |
| Configuracja WPA<br>Typ                                                                   | -RADIUS         |               | WPA2                             |       | • |   |  |
| <mark>onfiguracja WPA</mark><br>Typ<br>Alogrytm WPA                                       | A-RADIUS        |               | WPA2<br>AES                      |       | • |   |  |
| <mark>Configuracja WPA</mark><br>Typ<br>Alogrytm WPA<br>Adres IP serwera                  | A-RADIUS        |               | WPA2<br>AES<br>192.168.1         | 100   | • | ] |  |
| <mark>Configuracja WPA</mark><br>Typ<br>Alogrytm WPA<br>Adres IP serwera<br>Port docelowy | A-RADIUS        |               | WPA2<br>AES<br>192.168.1<br>1812 | 100   | • | ] |  |

**WPS**: Możesz wcisnąć Start PBC lub Start PIN w celu ustanowienia bezpiecznego połączenia bezprzewodowego.

| SSID 1            | SSID 2          | SSID 3       | SSID 4    |   |           |
|-------------------|-----------------|--------------|-----------|---|-----------|
|                   |                 |              |           |   |           |
| Konfiguracja bez  | pieczeństwa bez | przewodowego |           |   |           |
|                   | Szyfrowanie     |              | WPS       | - |           |
| Konfiguracja WP   | s 🗘             |              |           | - |           |
| Konfiguracja prze | ez Przycisk     |              | Start PBC |   |           |
| Konfiguracja prze | ez kod PIN      |              |           | ] | Start PIN |
|                   |                 | ſ            | OK        |   |           |

- 3. Dla szyfrowania **WPA/WPA2** w polu klucz PSK wpisz 8~63 znaków ASCII lub 64 cyfry heksadecymalne rozpoczynające się od 0x, na przykład "0123456789ABCD...." lub "0x321253abcde.....". WPA szyfruje każdą przesyłaną radiowo ramkę korzystając z **Klucza PSK** wprowadzonego w tym panelu.
- 4. Dla szyfrowania **WEP** wybierz tryb 64 lub 128 bitowy. Dla 64 bitowego klucza WEP, wpisz 5 znaków ASCII lub 10 cyfr heksadecymalnych rozpoczynając od 0x, na przykład ABCDE lub 0x4142434445. W 128 bitowym kluczu WEP, wpisz 13 znaków ASCII lub 26 cyfr heksadecymalnych rozpoczynając od 0x, na przykład ABCDEFGHIJKLM lub 0x4142434445464748494A4B4C4D. Tylko jeden klucz WEP może być wybrany i pozwala użytkownikowi na wprowadzenie znaków.
- 5. Naciśnij OK w celu zapamiętania ustawień.

Należy pamiętać, że w celu zachowania komunikacji, wszystkie urządzenia bezprzewodowe muszą obsługiwać ten sam system szyfrowania i współdzielić ten sam klucz. Jeżeli zdecydujesz się na tryb WEP, tylko jeden z czterech predefiniowanych kluczy może być jednorazowo wybrany.

## 4. Rozwiązywanie problemów

Zadaniem niniejszej części jest pomoc w znalezieniu rozwiązań problemów, które uniemożliwiają dostęp do Internetu pomimo zainstalowania routera i przeprowadzenia konfiguracji przez przeglądarkę. Zapoznaj się z podpunktami poniżej aby sprawdzić status podstawowej instalacji krok po kroku.

- Sprawdzenie statusu sprzętu
- Sprawdzenie ustawień połączenia sieciowego na Twoim komputerze
- Pingowanie routera z komputera
- Sprawdzenie ustawień dostawcy usług internetowych
- Przywrócenie ustawień fabrycznych

Jeżeli wszystkie wyżej wymienione kroki zostały przeprowadzone a mimo to, router nadal nie działa poprawnie, należy skontaktować się z dystrybutorem w celu uzyskania fachowej pomocy.

#### 4.1 Sprawdzenie statusu sprzętu

Wykonaj następujące kroki aby zweryfikować status sprzętu.

- 1. Sprawdź zasilanie i połączenie kablowe LAN. Zapoznaj się z punktem 2.1 Instalacja Sprzętu aby uzyskać więcej informacji.
- 2. Włącz router. Upewnij się, ze **kontrolka ACT** miga z częstotliwością jeden raz na sekundę i czy **kontrolka LAN** świeci się jasnym światłem.

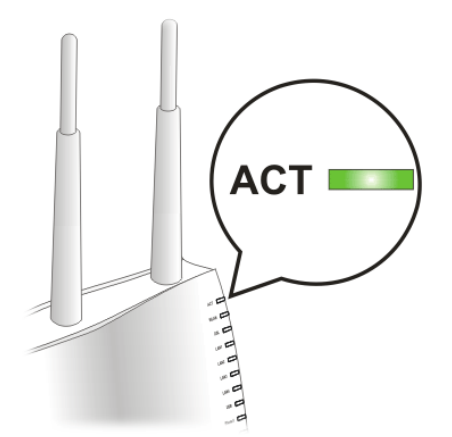

**3.** Jeśli nie, oznacza to nieprawidłowości ze statusem sprzętu. Wróć do sekcji **"2.1 Instalacja Sprzętu"** i przeprowadź instalację sprzętu ponownie. Jeśli to nie pomoże, spróbuj raz jeszcze.

# 4.2 Sprawdzenie ustawień połączenia sieciowego na Twoim komputerze

Czasami błąd w połączeniu ma miejsce w wyniku błędnych ustawień połączenia sieciowego. Jeżeli po zastosowaniu się do wytycznych zawartych we wcześniejszym punkcie nadal nie możesz nawiązać połączenia, należy przeprowadzić kroki zamieszczone poniżej w celu upewnienia się, że ustawienia połączenia sieciowego są w porządku.

#### Użytkownicy Windows

- Poniższy przykład dotyczy operacji przeprowadzanych pod Windows 7. Pomoc dla użytkowników innych systemów operacyjnych znajduje się w formie przykładów krok po kroku i innych uwag na stronie <u>www.draytek.com</u>
- 1. Otwórz Panel Sterowania i przejdź do Centrum Sieci i Udostępniania (Windows XP: Połączenia Sieciowe, Windows Vista: Centrum Sieci i Udostępniania).
- 2. Kliknij Połączenie Lokalne, a następnie Właściwości.

| Strona główna Panelu<br>sterowania    | Wyświetl podstawowe      | e informacje o sieci i s | skonfiguruj połącz | enia                    |
|---------------------------------------|--------------------------|--------------------------|--------------------|-------------------------|
| ,                                     | Stan: Połączenie lokalne |                          |                    | Zobacz pełną map        |
| zarządzaj sieciami<br>bezprzewodowymi | Ogólae                   |                          | ernet              |                         |
| Zmień ustawienia karty                |                          |                          |                    |                         |
| sieciowej                             | Połączenie               |                          |                    | Połącz lub rozłąc       |
| Zmień zaawansowane                    | Połączenia IPv4:         | Inte                     | ernet              |                         |
| astawienia udostępniania              | Połączenia IPv6:         | Brak dostępu do Inter    | netu Dolaci        | enie lokalne            |
|                                       | Stan nosnika:            | W łąc                    |                    | chie lokalite           |
|                                       | Szybkość:                | 100.0                    | Mb/s               |                         |
|                                       | Szczegóły                | 100,0                    |                    |                         |
|                                       |                          |                          | telefoniczr        | ne, ad hoc lub VPN albo |
|                                       | Aktywność                |                          | _                  |                         |
|                                       | Wysłano                  | — 💐 — Odeb               | rano vodową, te    | efoniczną lub za        |
|                                       | Bajty: 140               | 0 724   259              | 252                |                         |
| Zobacz też                            | 🛞 Właściwości 🛞 W        | yłącz Diagnozuj          | nych komp          | uterach w sieci lub     |
| Grupa domowa                          |                          |                          |                    |                         |
|                                       |                          |                          | Zamkoji            |                         |

3. Wybierz Protokół Internetowy w wersji 4 (TCP/IP) a następnie kliknij Właściwości. Pojawi się nowe okno w którym zaznacz Uzyskaj adres IP automatycznie oraz Uzyskaj adres serwera DNS automatycznie.

| Właściwości: Połączenie lokalne                                                                        | Właściwości: Protokół internetowy w wersji 4 (TCP/IPv4)           |
|----------------------------------------------------------------------------------------------------|-------------------------------------------------------------------|
| Sieć Udostępnianie                                                                                     | Ogólne Konfiguracja alternatywna                                  |
| Połącz, używając:                                                                                      | Przy odpowiedniej konfiguracji sieci możesz automatycznie uzyskać |
| Karta Realtek RTL8168B/8111B Family PCI-E Gigabit Eth                                                  | uzyskać ustawienia protokołu IP od administratora sieci.          |
| Konfiguruj                                                                                             | Uzyskaj adres IP automatycznie                                    |
|                                                                                                    | 🔘 Użyj następującego adresu IP:                                   |
| Klient sieci Microsoft Networks     ANOD Network Security Filter driver                                | Adres IP:                                                         |
| 🗹 📑 Harmonogram pakietów QoS                                                                           | Maska podsieci:                                                   |
| Udostępnianie plików i drukarek w sieciach Microsoft N<br>A Protokół internetowy w wersji 6 (TCP/IPv6) | Brama domyślna:                                                   |
| A Protokol internetowy w wersji 4 (1CP/IPv4)     A Sterownik We/Wy mapowania z odnajdywaniem topolo    | <ul> <li>Uzyskaj adres serwera DNS automatycznie</li> </ul>       |
| 🗹 🔺 Responder odnajdywania topologii warstwy łącza                                                     | Użyj następujących adresów serwerów DNS:                          |
| Zainstaluj Odinstaluj Właściwości                                                                      | Preferowany server DNS:                                           |
| Upis<br>Protokół kontroli transmisji/Protokół internetowy (TCP/IP).                                    | Alternatywny serwer DN5:                                          |
| Domysiny protokoł dla sieci rożnegłych, umożliwiający<br>komunikację połączonych sieci różnych typów.  | Sprawdź przy zakończeniu poprawność Zaawansowane                  |
| OK Anuluj                                                                                              | OK Anuluj                                                         |

#### Użytkownicy MacOS

- 1. Dwukrotnie kliknij ikonę obecnie używanego MacOs na pulpicie.
- 2. Otwórz katalog **Programy** i wejdź w Sieć.
- 3. W oknie Sieć, wybierz Używając DHCP z listy rozwijanej Konfiguruj IPv4.

| letwork                                                                                   | 0          |
|-------------------------------------------------------------------------------------------|------------|
| Show All Displays Sound Network Startup Disk                                              |            |
| Location: Automatic<br>Show: Built-in Ethernet<br>TCP/IP PPPoE AppleTalk Proxies Ethernet |            |
| Configure IPv4: Using DHCP                                                                |            |
| IP Address: 192.168.1.10 (Renew DHC                                                       | CP Lease   |
| Subnet Mask: 255.255.255.0 DHCP Client ID:                                                |            |
| (if required)<br>Router: 192.168.1.1                                                      |            |
| DNS Servers:                                                                              | (Optional) |
| Search Domains:                                                                           | (Optional) |
| IPv6 Address: fe80:0000:0000:0000:020a:95ff:fe8d:72e4                                     |            |
| Configure IPv6                                                                            | ?          |
| Click the lock to prevent further changes.                                                | Apply Now  |

## 4.3 Pingowanie routera z Twojego komputera

Adres IP bramy domyślnej (routera) to 192.168.1.1 dla urządzeń w sieci lokalnej. Z pewnych względów, może być konieczne skorzystanie z polecenia "ping" w celu sprawdzenia statusu połączenia routera. Najważniejszą rzeczą jest to aby komputer otrzymał odpowiedź od 192.168.1.1. Jeżeli tak nie jest należy sprawdzić adres IP swojego komputera. Sugerujemy ustawienie połączenia sieciowego na uzyskanie IP automatycznie (zapoznaj się z punktem 4.2).

Aby prawidłowo przeprowadzić proces pingowania routera należy kolejno wykonać kroki tak jak to opisano poniżej.

#### Użytkownicy Windows

- 1. Otwórz okno dialogowe Command (Menu Start>Uruchom).
- 2. Wpisz **command** (dla Widnows 95/98/ME) lub **cmd** (dla Windows NT/2000/XP/Vista/7). Pojawi się okno dialogowe DOS.

| 🐼 Command Shell                                                                                                    | - 🗆 ×    |
|----------------------------------------------------------------------------------------------------|----------|
| Microsoft Windows XP [Wersja 5.1.2600]<br>(C) Copyright 1985-2001 Microsoft Corp.                                                                                                    | <b>_</b> |
| C:>>ping 192.168.1.1                                                                                                    |          |
| Badanie 192.168.1.1 z użyciem 32 bajtów danych:                                                                                                    |          |
| Odpowiedź z 192.168.1.1: bajtów=32 czas<1 ms TTL=255<br>Odpowiedź z 192.168.1.1: bajtów=32 czas<1 ms TTL=255<br>Odpowiedź z 192.168.1.1: bajtów=32 czas<1 ms TTL=255<br>Odpowiedź z 192.168.1.1: bajtów=32 czas<1 ms TTL=255 |          |
| Statystyka badania ping dla 192.168.1.1:<br>Pakiety: Wysłane = 4, Odebrane = 4, Utracone = 0 (0% stj<br>Szacunkowy czas błądzenia pakietów w millisekundach:<br>Minimum = 0 ms, Maksimum = 0 ms, Czas średni = 0 ms          | raty),   |

- 3. Wpisz **ping 192.168.1.1** i naciśnij [Enter]. Jeżeli połączenie jest w porządku, pojawi się wiersz: "Odpowiedź z **192.168.1.1:bajtów=32 czas<1ms TTL=255**".
- 4. Jeżeli ten wiersz się nie pojawi należy sprawdzić ustawienia adresu IP na swoim komputerze.

#### Użytkownicy MacOs (Terminal)

- 1. Dwukrotnie kliknij obecnie używany MacOs na pulpicie.
- 2. Otwórz katalog **Programy** a następnie wejdź w **Narzędzia.**
- 3. Dwukrotnie kliknij Terminal. Pojawi sie okno Terminalu.
- 4. Wpisz ping 192.168.1.1 and naciśnij [Enter]. Jeśli połączenie jest w porządku, pojawi się wiersz "64 bytes from 192.168.1.1: icmp\_seq=0 ttl=255 time=xxxx ms".

| $\Theta \Theta \Theta$ | Terminal — bash — 80x24                 |   |
|------------------------|-----------------------------------------|---|
| Last login: Sat Jan    | 3 02:24:18 on ttyp1                     | ø |
| Welcome to Darwin!     | c kontractor a                          |   |
| Vigor10:~ draytek\$ p  | ing 192.168.1.1                         |   |
| PING 192.168.1.1 (19   | 2.168.1.1): 56 data bytes               |   |
| 64 bytes from 192.16   | 8.1.1: icmp_seq=0 ttl=255 time=0.755 ms |   |
| 64 bytes from 192.16   | 8.1.1: icmp_seq=1 ttl=255 time=0.697 ms |   |
| 64 bytes from 192.16   | 8.1.1: icmp_seq=2 ttl=255 time=0.716 ms |   |
| 64 bytes from 192.16   | 8.1.1: icmp_seq=3 ttl=255 time=0.731 ms |   |
| 64 bytes from 192.16   | 8.1.1: icmp_seq=4 ttl=255 time=0.72 ms  |   |
| AC                     |                                         |   |
| 192.168.1.1 ping       | statistics                              |   |
| 5 packets transmitte   | d, 5 packets received, 0% packet loss   |   |
| round-trip min/avg/m   | ax = 0.697/0.723/0.755 ms               |   |

### 4.4 Sprawdzenie ustawień dostępu do Internetu

Otwórz **WAN >> Dostęp do Internetu** w celu przejrzenia wcześniej wprowadzonych ustawień.

#### Użytkownicy Statycznego IP

- 1. Sprawdź czy opcja **Włącz** jest zaznaczona.
- 2. Sprawdź czy typ połączenia **Statyczny IP** jest wybrany.
- 3. Sprawdź czy pola **Adres IP**, **Maska Podsieci** i **Adres IP bramy** mają poprawnie wprowadzone wartości dostarczone przez Twojego ISP.

| IAN IP Configuration   |                     |               |
|------------------------|---------------------|---------------|
| Włącz                  |                     |               |
| Typ połączenia         | Statyczny IP - Doda | atkowe WAN IP |
| tatic IP Settings      |                     |               |
| Adres IP               | 88.88.88.2          |               |
| Maska podsieci         | 255.255.255.248     |               |
| Adres IP bramy         | 88.88.88.1          |               |
| Podstawowy serwer DNS  | 8.8.8.8             |               |
| Zapasowy serwer DNS    | 8.8.4.4             |               |
| Rozmiar MTU            | (Opcjonalnie)       |               |
| etekcja połaczenia WAN |                     |               |
| Tryb                   | ARP 👻               |               |
| Ping do IP             | 0.0.0               |               |
| miana adresu MAC       |                     |               |
|                        |                     |               |

#### Użytkownicy PPPoE

- 1. Sprawdź czy opcja Włącz jest zaznaczona.
- 2. Sprawdź czy typ połączenia **PPPoE** jest wybrany.
- 3. Sprawdź czy pola Użytkownik i Hasło mają poprawnie wprowadzone wartości, identyczne z tymi, które uzyskałeś od swojego dostawcy usług internetowych.

| WAN >> Dostęp do Internetu |                           |
|----------------------------|---------------------------|
| WAN IP Configuration       |                           |
| Włącz                      |                           |
| Typ połączenia             | PPPoE    Dodatkowe WAN IP |
| Ustawienia PPPoE           |                           |
| Uzytkownik                 | xyz@neostrada.pl          |
| Hasło                      | •••••                     |
| Potwierdź hasło            | •••••                     |
| Polityka połączenia        | Zawsze aktywne 🔻          |
| Rozmiar MTU                | (Opcjonalnie)             |
| Stały IP(IPCP)             | 🔘 Tak 💿 Nie               |
| Stały adres IP(IPCP)       | 0.0.0.0                   |
| Detekcja połaczenia WAN    |                           |
| Tryb                       | ARP 👻                     |
| Ping do IP                 | 0.0.0.0                   |
| Zmiana adresu MAC          |                           |
| Włącz                      |                           |
|                            | ОК                        |

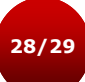

## 4.5 Przywrócenie ustawień fabrycznych

Przywrócenie ustawień domyślnych może spowodować rozwiązanie problemów z niewłaściwym działaniem. Spróbuj zresetować router przez oprogramowanie lub sprzęt.

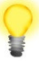

**Ostrzeżenie:** Po przywróceniu ustawień domyślnych stracisz wszystkie wcześniejsze ustawienia. Upewnij się, że zapisałeś wszelkie przydatne ustawienia przed przywróceniem ustawień domyślnych.

#### Reset przez oprogramowanie

Możesz przywrócić router do ustawień fabrycznych przez przeglądarkę.

Przejdź do **System** i wybierz **Restart Systemu**. Pojawi się poniższe okno. Wybierz **Używając konfiguracji fabrycznej** i wciśnij **OK**. Po kilku sekundach router powróci do ustawień fabrycznych.

| System >> Restart systemu                                                             |  |
|---------------------------------------------------------------------------------------|--|
| Restart systemu                                                                       |  |
| Czy chcesz zrestartować router ?                                                      |  |
| <ul> <li>Używając obecnych ustawień</li> <li>Używając ustawień fabrycznych</li> </ul> |  |
| Tak Nie                                                                               |  |

#### Reset przez sprzęt

Podczas pracy routera (miga kontrolka ACT), naciśnij przycisk **Factory Reset** i przytrzymaj go ponad 5 sekund. Kiedy zauważysz, ze kontrolka ACT zaczyna szybko migać, zwolnij przycisk. Następnie router uruchomi się ponownie z ustawieniami domyślnymi.

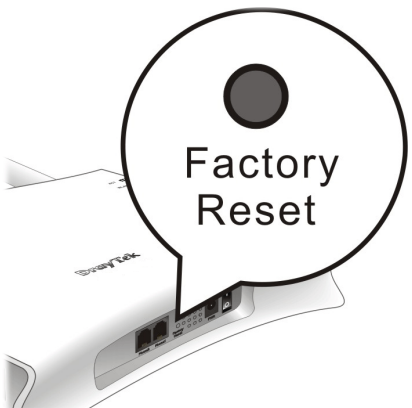

Po przywróceniu ustawień domyślnych, możesz ponownie skonfigurować router w sposób odpowiadający Twoim wymaganiom.

### 4.6 Kontakt z dystrybutorem

Jeżeli po wielu próbach router nadal nie działa prawidłowo skontaktuj sie z dystrybutorem w celu uzyskania dalszej pomocy. Jeśli masz jakiekolwiek pytania, prześlij je na adres e-mailowy support@draytek.pl.